# 23

# 23. Doplňky

# 23.1 Transformace souřadného systému

Transformace souřadného systému je popsána v "**Návodu na programování"**. Na tomto místě se budeme jen zabývat problematikou řízení transformace z PLC programu. Pro další výklad se předpokládá znalost základního návodu pro transformaci souřadnic, který je uveden v samostatné kapitole v návodu na programování.

Systém umožňuje použít nezávisle na sobě 2 rovinné transformace (2D) a jednu prostorovou (3D) transformaci souřadnic. Každá souřadnice může být najednou zařazena jen v jedné transformaci.

Řízení transformace souřadnic je umožněno z NC partprogramu, z PLC programu a také pomocí speciálního dialogového okna.

Pod pojmem **fiktivní prostor** (fiktivní souřadnice) rozumíme ten prostor, ve kterém se pracuje. V tomto prostoru probíhá NC program a v něm také pracuje interpolátor systému. Fiktivní prostor je před transformací totožný s původním prostorem, daným referencí a nulovými body stroje. Systém při transformaci zobrazuje souřadnice podle fiktivních souřadnic.

Pod pojmem **reálný prostor** (reálné souřadnice) rozumíme skutečný prostor, ve kterém se obrábí. Výstup z interpolátoru systému je transformován z fiktivních do reálných přírůstků dráhy. Reálné souřadnice systému je možno vidět jen ve speciální obrazovce pro diagnostiku transformace. Softwarové limitní spínače a tabulkové nelineární korekce pracují podle reálných souřadnic systému.

Protože transformace souřadného systému probíhá až na výstupu z interpolátoru, není transformací ovlivněn průběh NC programu včetně posunutí, délkových a poloměrových korekcí a ani dalších přepočtů souřadnic.

Transformace souřadnic se týká všech druhů pohybu v systému, takže platí pro interpolátor, všechny ruční pohyby (AUTMAN), vlečení os, kopírování a také pro polohovací jednotky řízené z PLC programu.

Transformační parametry pro rovinnou transformaci jsou vypočteny ze zadaného posunutí a úhlu natočení. Pro prostorovou transformaci je nutno zadat tři úhly natočení.

- Řízení transformace se skládá ze třech hlavních úkonů:
  - Nastavení transformačních parametrů
  - Aktivace transformace
  - Dezaktivace transformace

V PLC programu je umožněno aktivovat a dezaktivovat jednotlivé transformace a řídit zálohování parametrů transformace při vypnutí systému. Dále budou rozebrány některé aspekty povolení pohybu transformovaných os, čtení odměřování fiktivních a reálných souřadnic. V PLC programu se normálně nepředpokládá možnost nastavování parametrů transformace, ale jen řízení její aktivace.

# 23.1.1 Aktivace a dezaktivace transformace z PLC programu

V PLC programu jsou zpřístupněny proměnné:

|                         | bit 2:     | bit 1 :          | bit 0:    | význam       |
|-------------------------|------------|------------------|-----------|--------------|
|                         | TR_RESTORE | TR_SET           | TR_ENABLE |              |
| 1.rovinná transformace  |            |                  |           |              |
| TRANS_FLAT1_STATUS      | r          | r                | r         | stav         |
| TRANS_FLAT1_COMMAND     | W          | W                | -         | povely z PLC |
| TRANS_FLAT1_AXIS        | bitová     | á maska os (r w) |           | definice os  |
| 2.rovinná transformace  |            |                  |           |              |
| TRANS_FLAT2_STATUS      | r          | r                | r         | stav         |
| TRANS_FLAT2_COMMAND     | W          | W                | -         | povely z PLC |
| TRANS_FLAT2_AXIS        | bitová     | á maska os (r w) |           | definice os  |
| prostorová transformace | 9          |                  |           |              |
| TRANS_SPACE1_STATUS     | r          | r                | r         | stav         |
| TRANS_SPACE1_COMMAND    | W          | W                | -         | povely z PLC |
| TRANS_SPACE1_AXIS       | bitová     | á maska os (r w) |           | definice os  |

V tabulce jsou políčka u jednotlivých bitů označena písmeny  $\mathbf{r}$  a  $\mathbf{w}$ . Písmeno  $\mathbf{r}$  znamená, že PLC program může stav bitu jenom číst a písmeno  $\mathbf{w}$  znamená, že do bitu může PLC program jenom zapisovat.

Pro práci s jednotlivými bity musí PLC program použít způsoby složitější adresace bitu.

Význam jednotlivých bitů:

| Bit:       | Význam                                                                                                    |
|------------|----------------------------------------------------------------------------------------------------|
| TR_ENABLE  | Hodnota log. 1 znamená, že příslušná transformace je v systému povolena.                                                                                                    |
| TR_SET     | Stav nebo příkaz pro aktivaci příslušné transformace. Hodnota log.1 v případě čtení stavu určuje, že transformace je právě aktivní a v případě příkazu určuje, že transformace má být aktivována.                  |
| TR_RESTORE | Stav nebo příkaz pro zrušení příslušné transformace. Hodnota log. 1 v případě čtení stavu určuje, že transformace je zrušena a byl obnoven původní stav. V případě příkazu určuje, že transformace má být zrušena. |

#### Příklad:

Aktivace a dezaktivace 2.rovinné transformace:

| FL | 1, | TRANS_FLAT2_COMMAND.TR_SET     | ;aktivace 2D(2)    |
|----|----|--------------------------------|--------------------|
| FL | 1, | TRANS_FLAT2_COMMAND.TR_RESTORE | ;dezaktivace 2D(2) |

#### Test, zda je aktivní prostorová transformace:

| LDR | TRANS_SPACE1_STATUS.TR_SET | ;načtení stavu transformace |
|-----|----------------------------|-----------------------------|
| JL1 | TR_AKTIVNI                 | ;skok, když je aktivní      |

## 23.1.2 Základní bitové signály v transformaci

Bity pro povolení pohybu **PO\_OSx** definované v **PB20** transformace souřadnic **neovlivní**. Když například bude programován pohyb v ose Y, ale následkem transformace pojede také osa X, zůstane v rozhraní nahozen jen bit PO\_OSY.

Bity pro povolení pohybu **PO\_OSxPI** definované v **PB20PI** transformace souřadnic **ovlivní**. Když například bude programován pohyb v ose Y, ale následkem transformace pojede také osa X, budou v rozhraní nahozeny bity PO\_OSXPI a PO\_OSYPI. Nastaví se požadavek na pohyb pro všechny osy, které pojedou následkem transformace. Požadavek na pohyb osy, která vstupuje do transformace, způsobí požadavky na pohyb všech os, které tvoří prostoru transformace.

Bity SM\_POxPI definované v PB20PIS určují směr skutečného reálného pojezdu a jsou proto zařazenou transformací ovlivněny.

Bity **MPxPI** definované v **BZH08PI** mohou sloužit pro povolování pohybu, ale PLC program by měl ovládat povolení pohybu stejně pro všechny osy, které jsou v transformaci. Když například má PLC program povolit pohyb v ose X, ale osa X je právě v transformaci s osou Y, musí PLC program povolit současně pohyb v ose Y. **Pokud PLC program zakáže povolení pohybu jenom v některých osách v transformaci, systém sám zakáže povolení pohybu ve všech osách, kterých se transformace týká.** 

# 23.1.3 Reálná a fiktivní poloha pro PLC program

PLC program má k dispozici odměřování systému pro zjištění okamžité polohy stroje. Odměřování je součet bufferu polohy **B\_POL** a bufferu inkrementu **B\_INK**. Oba buffery jsou typu DWORD v doplňkovém kódu a odměřování je v osminách mikronu. Odměřování je platné od najetí do reference. Přístup k jednotlivým osám je relativní.

Toto prvotní odměřování před aktivací transformace se stane fiktivním odměřováním po zařazení transformace. Kromě toho má PLC program k dispozici reálné odměřování v buňkách **TRANS\_ODM**, jedná se o 6 buněk typu DWORD v doplňkovém kódu v osminách mikronu.

| Skutečná poloha před transformací |                              |  |  |  |
|-----------------------------------|------------------------------|--|--|--|
| $(B_POL+4.x) + (B_INK+4.x)$       |                              |  |  |  |
| Fiktivní poloha v transformaci    | Reálná poloha v transformaci |  |  |  |
| $(B_POL+4.x) + (B_INK+4.x)$       | $( TRANS_ODM + 4.x )$        |  |  |  |

V tabulce x je pořadové číslo osy od nuly: x = 0,1,2,3,4,5.

Příklad:

Načtení fiktivní polohy pro 2. souřadnici:

| LOD | DWORD.B_POL+4 | ;buffer | polohy pro | 2. osu |     |
|-----|---------------|---------|------------|--------|-----|
| AD  | DWORD.B_INK+4 | ;buffer | inkrementu | pro 2. | osu |
|     |               |         |            |        |     |

Načtení reálné polohy pro 2. souřadnici:

| LOD | DWORD.TRANS | ODM+4 | ;reálné | odměřování | pro | 2.osu |
|-----|-------------|-------|---------|------------|-----|-------|
|     |             |       |         |            | -   |       |

#### 23.1.4 Zálohování parametrů transformace

Systémy řady CNC8x9 nemají paměť CMOS pro zálohování dat, ale mohou využít zálohování na HARDISK. PLC program má možnost zálohovat před vypnutím různé paměťové oblasti a způsob zálohování je popsán v návodu k programování PLC v podkapitole: "Vypínání a zapínání systému řady CNC8x9-DUAL".

Když nastavení parametrů transformace například z dialogového zadání má být platné po delší dobu obrábění, je potřeba zálohovat při vypnutí i parametry transformace. Aby systém při opětovném zapnutí systému obnovil všechny parametry transformace, je potřeba nastavit **sedmou dekádu strojní konstanty R394** na hodnotu 1.

Nastavení 7.dekády R394 na hodnotu 1.

8 7 6 5 4 3 2 1 **R394:** X 1 x x x x x x

V PLC programu musí existovat "zálohovací mechanizmus" spouštěn například od softwarového tlačítka pro vypínání systému (kód v MATTL je 0E7h) a v něm naprogramovaná žádost o zálohování transformace. Žádost se provede nastavením bitu **REQ\_BACKUP\_TRANS.** Systém pak uloží parametry transformace na disk do souborů \$BKP\_TRN.SYS a \$BKP\_TRN.BAK v adresáři SYSFILES. Po zapsání na disk systém bit REQ\_BACKUP\_TRANS vynuluje.

Příklad:

Žádost a zálohování parametrů transformace v mechanizmu:

| FL         | 1,REQ_BACKUP_TRANS | ;nastavení | žádosti |    |      |
|------------|--------------------|------------|---------|----|------|
| LDR<br>EX1 | REQ_BACKUP_TRANS   | ;čekání na | zapsání | na | disk |

Po zapnutí systému se parametry transformace automaticky obnoví, ale neprovede se aktivace transformace. Samotnou aktivaci je možno provést po nájezdu do reference z NC programu, pomocí dialogového okna nebo z PLC programu.

# 23.2 Ruční ovládání vstupů a výstupů

Možnost nezávislého ručního ovládání binárních vstupů a výstupů přímo z panelu systému. Platí pro systémy řady CNC8x9 – DUAL od softwarové verze panelu 40.15 a PLC překladače 6.042.

Systémy řady CNC8x9 mají možnost plného ladění a tvorby PLC programu pomocí externího počítače (netbooku) připojeného přes sériový kanál. Softwarové prostředky potřebné pro ladění a tvorbu PLC programu – Wintechnol jsou k dispozici na firemním CD nebo na stránkách: www.mefi.cz. Možnost ručního ovládání vstupů a výstupů je jen doplňková nouzová možnost přímého nastavování vstupů a výstupů přímo z panelu systému bez použití externího počítače.

Ruční řízení výstupů je nezávislé na nastavované hodnotě výstupu z PLC programu a řízení vstupů je nezávislé na fyzické sejmuté hodnotě vstupu. Najednou je možno ručně ovládat libovolný počet vstupů a výstupů.

Blokové schéma pro ruční ovládaní vstupů a výstupů:

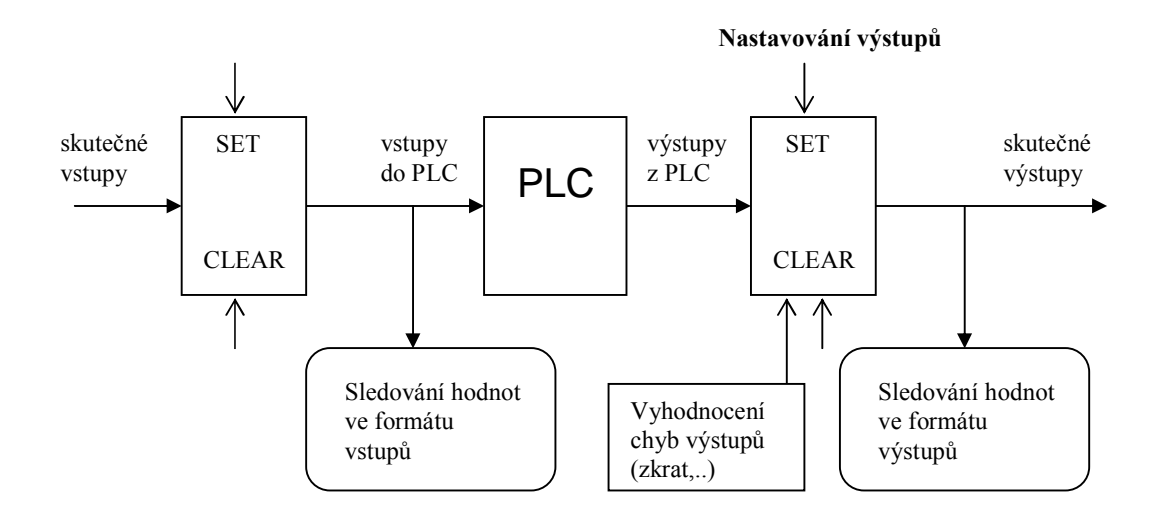

## 23.2.1 Aktivace ručního ovládání vstupů a výstupů

Od verze 40.16 je možné použít dva způsoby aktivace ovládání:

A) Provádí se pomocí tlačítka panelu systému, které aktivuje makro:
 3800H .... povolení / zakázání ručního ovládání vstupů a výstupů

Makro se přiřadí příslušnému tlačítku na panelu systému pomocí souboru **KLAV.KNF** (viz příloha L – tlačítka na panelu systému) a standardně je přiřazeno tlačítku "**USER**".

B) Provádí se automaticky volbou formátů vstupů, výstupů nebo matice panelu stroje pomocí volby indikace – tlačítko WIN.

| 5.R89 Povolení aktivace ručního ovládání vstupů a výstupů. |     |                                                 |  |
|------------------------------------------------------------|-----|-------------------------------------------------|--|
| 5. dekáda                                                  | = 0 | Ruční ovládání vstupů a výstupů je zablokováno. |  |
|                                                            | = 1 | Ruční ovládání vstupů a výstupů je povoleno.    |  |

Pokud je stisknuto příslušné tlačítko ("USER") a v 5. dekádě strojní konstanty R89 je hodnota 1, systém zobrazí na obrazovce dotaz pro opětovné potvrzení aktivace ručního ovládání.

Po celou dobu aktivace ručního ovládání vstupů a výstupů se na obrazovce systému zobrazuje v horní části červeně značka I/O.

Aktivaci ručního ovládání je možno provést kdykoli nezávisle na aktuálních režimech a formátech systému. Po aktivaci se na systému zobrazí speciální menu pro ruční ovládání :

| 0         | 1         | X        | x-all      | I/O       | <b>↑</b> |
|-----------|-----------|----------|------------|-----------|----------|
| nastavení | nastavení | uvolnění | uvolni vše | typ portu | návrat   |

## 23.2.2 Ruční nastavování vstupů a výstupů

V době, když je na systému aktivní menu pro ruční ovládání vstupů a výstupů, podbarví se v horní části obrazovky místo pro aktuální položku na červeno s nápisem vyvoleného typu portu (OUTPUT, INPUT, MATRIX).

Nastavení se provede v krocích:

| 1. | Volba typu portu. Typ portu se přepíná 5. softwarovým tlačítkem menu a volí se z možností, které<br>poskytuje aktuální softwarová verze. Ve verzi 40.15 jsou možné volby:<br>OUTPUT nastavování výstupů<br>INPUT nastavování vstupů<br>MATRIX nastavování maticových vstupů                                                                                                    |
|----|----------------------------------------------------------------------------------------------------|
| 2. | <ul> <li>Volba nastavení. Možnosti nastavení se provedou 1. až 3. softwarovým tlačítkem menu.</li> <li>0 nastavení bitu na hodnotu log.0</li> <li>1 nastavení bitu na hodnotu log.1</li> <li>x uvolnění bitu, výstup bude opět ovládán z PLC a vstup bude odpovídat skutečnému vstupu</li> <li>Po volbě nastavení (0,1,x) se v horní části obrazovky pro aktuální položku zobrazí editační část pro zadání portu a váhy bitu: ""</li> </ul>                                                                                 |
| 3. | <ul> <li>Volba portu a váhy bitu. Zadá se dvoudekádové číslo vstupního nebo výstupního portu. Rozsahy zadání jsou (viz "Návod na programování PLC – Řízení binárních vstupů a výstupů").</li> <li>01 – 40 vstupní porty</li> <li>00 – 29 výstupní porty</li> <li>00 – 15 maticové vstupy</li> <li>Po zadání čísla portu se hned zadává váha bitu v rozsahu 0 – 7.</li> <li>Pro zadávání se používají číslice a tlačítko DEL. Zadání se ukončí tlačítkem ENTER. Tlačítko ENTER způsobí provedení požadované akce.</li> </ul> |

Ruční ovládání vstupů a výstupů je možno provádět kdykoli nezávisle na aktuálních režimech a formátech systému. Pro opětovné vysvícení speciálního menu pro ruční ovládání se může použít aktivační tlačítko "USER", ale režim ovládání se při dotazu neodvolá. Po celou dobu aktivace ručního ovládání (i když právě není aktivní menu pro ruční ovládání) se na obrazovce systému zobrazuje v horní části značka **I/O**.

#### 23.2.3 Zobrazování stavu vstupů a výstupů s ohledem na ruční ovládání

Pro zobrazování stavu vstupů a výstupů s ohledem na ruční ovládání slouží standardní formáty pro sledování vstupů, výstupů a matice panelu stroje. Pomocí těchto formátů můžeme získat přehled o všech vstupech a výstupech, které byly přenastaveny pomocí ručního ovládání.

Pokud má zobrazovaný bit políčko podbarveno **zeleně**, je tento bit právě ručně ovládán a jeho hodnota by měla odpovídat našemu ručnímu nastavení. Pokud je bit podbarven zeleně, ale jeho hodnota neodpovídá požadovanému ručnímu nastavení, pravděpodobně není příslušná periferní jednotka nakonfigurovaná (R231). Když se příslušný bit uvolní, zelené podbarvení se musí ztratit.

Pokud má zobrazovaný bit políčko podbarveno červeně, vykazuje tento bit právě chybu. Z největší pravděpodobnosti se jedná o chybu zkratu. Pokud chyba nebude potvrzena v příslušném chybovém poli od PLC programu, zůstane bit v chybě až do vypnutí systému.

## 23.2.4 Dezaktivace ručního ovládání vstupů a výstupů

Dezaktivace režimu ručního ovládání vstupů a výstupů se provádí pomocí stejného tlačítka jako pro aktivaci režimu. Provádí se pomocí tlačítka panelu systému, které aktivuje makro 3800h a standardně je přiřazeno tlačítku "USER". Po stisku se na obrazovce zobrazí dotaz pro opětovné potvrzení.

Po dezaktivaci ručního ovládání dojde najednou k uvolnění všech nastavených bitů. (Žádný bit nebude podbarven zeleně). V horní části obrazovky se přestane zobrazovat značka I/O.

Po ukončení činnosti doporučujeme ruční ovládání vstupů a výstupů zablokovat pomocí strojní konstanty 5.R89: ( **5.R89 = 0** ).

# 23.3 Druhá skupina vlečených os

Od verze překladače PLC programu 6.050 je zavedena možnost použít druhou nezávislou skupinu vlečených os. Jedná se o skupinu plně ovládanou z PLC programu.

Pro PLC jsou zpřístupněny struktury pro ovládání vlečení pro každou souřadnici, které mají tvar:

```
;*** Struktura pro rizeni vleceni z PLC ***
TRAILS struc ;delka 4 BYTE
TRAIL_ACTIV DB 0 ;aktivacni a modifikacni signal
TRAIL_MASTER DB 0 ;ridici osa 1,2,3,...
TRAIL_MODIF DW 0 ;modifikace (rezerva)
TRAILS ends
```

Implementace (umístění) struktur pro jednotlivé souřadnice je:

|         | Aktivační a modifikační signál         | Definice řídící osy                     | Offset |
|---------|----------------------------------------|-----------------------------------------|--------|
| Název   | <b>TRAIL_ACTIV</b> (1 Byte, offset +0) | <b>TRAIL_MASTER</b> (1 Byte, offset +1) |        |
| TRAIL_X | 0, 1, 2                                | 1, 2, 3, 4, 5, 6                        | +0     |
| TRAIL_Y | 0, 1, 2                                | 1, 2, 3, 4, 5, 6                        | +4     |
| TRAIL_Z | 0, 1, 2                                | 1, 2, 3, 4, 5, 6                        | +8     |
| TRAIL_4 | 0, 1, 2                                | 1, 2, 3, 4, 5, 6                        | +12    |
| TRAIL_5 | 0, 1, 2                                | 1, 2, 3, 4, 5, 6                        | +16    |
| TRAIL_6 | 0, 1, 2                                | 1, 2, 3, 4, 5, 6                        | +20    |

# 23.3.1 Aktivační a modifikační signál TRAIL\_ACTIV

Prvek struktury o velkosti 1 Byte slouží pro aktivaci vlečení a určuje také způsob vlečení. Může nabývat hodnot:

| 0 | Vlečení není povoleno                                      |
|---|------------------------------------------------------------|
| 1 | Vlečení je aktivní pro danou ve stejném směru              |
| 2 | Vlečení je aktivní pro danou v obráceném směru (zrcadlově) |

# 23.3.2 Definice řídící osy TRAIL\_MASTER

Prvek struktury o velkosti 1 Byte slouží pro definici řídící osy. Hodnota by měla být nastavena před aktivací vlečení a může být nastavena trvale i když je vlečení zakázáno. Může nabývat hodnot:

| 0 | Vlečení nemá definovanou řídící osu a neprovede se.                       |
|---|---------------------------------------------------------------------------|
| 1 | Řídící osa pro vlečení je 1. osa (dle strojní konstanty R00, například X) |
| 2 | Řídící osa pro vlečení je 2. osa                                          |
| 3 | Řídící osa pro vlečení je 3. osa                                          |
| 4 | Řídící osa pro vlečení je 4. osa                                          |
| 5 | Řídící osa pro vlečení je 5. osa                                          |
| 6 | Řídící osa pro vlečení je 6. osa                                          |

Pro vlečené osy se nastavují bity PO\_OSxPI . Pohyb vlečených os je blokován signály MPxPI.

#### Příklady:

Nastavení vlečení, kde osa Y bude vléct také 4.osu: Y -> 4.

| LOD | CNST.2                    | ;řídící osa Y             |
|-----|---------------------------|---------------------------|
| STO | BYTE.TRAIL_4.TRAIL_MASTER | ;nastaví řídící osu pro 4 |
| LOD | CNST.1                    | ;přímé vlečení            |
| STO | BYTE.TRAIL_4.TRAIL_ACTIV  | ;aktivace vlečení Y->4    |

Nastavení vlečení, kde osa Y bude vléct 4. a 6. osu: Y -> 4, 6

| CNST.2                    | ;řídící osa 2. (Y)                                                                                                    |
|---------------------------|----------------------------------------------------------------------------------------------------|
| BYTE.TRAIL_4.TRAIL_MASTER | ;nastaví řídící osu pro 4.                                                                                                    |
| BYTE.TRAIL_6.TRAIL_MASTER | ;nastaví řídící osu pro 6.                                                                                                    |
| CNST.1                    | ;přímé vlečení                                                                                                    |
| BYTE.TRAIL_4.TRAIL_ACTIV  | ;aktivace vlečení Y->4                                                                                                    |
| BYTE.TRAIL_6.TRAIL_ACTIV  | ;aktivace vlečení Y->6                                                                                                    |
|                           | CNST.2<br>BYTE.TRAIL_4.TRAIL_MASTER<br>BYTE.TRAIL_6.TRAIL_MASTER<br>CNST.1<br>BYTE.TRAIL_4.TRAIL_ACTIV<br>BYTE.TRAIL_6.TRAIL_ACTIV |

Zrušení vlečení pro 4. a 6.osu:

| LOD | CNST.0                   | ;zrušení | vlečení |     |    |
|-----|--------------------------|----------|---------|-----|----|
| STO | BYTE.TRAIL_4.TRAIL_ACTIV | ;zrušení | vlečení | pro | 4. |
| STO | BYTE.TRAIL_6.TRAIL_ACTIV | ;zrušení | vlečení | pro | 6. |

# 23.4 Řízení procenta S z PLC programu

Od verze panelu 40.18 DUAL a PLC překladače 6.053 je umožněno ovládat procenta otáček S z PLC programu.

Aktivace ovládání procenta S z PLC programu se provede nastavením bitu **SPEED\_OVR** definovaném v BZH\_ENH1. Žádaná hodnota pro procenta otáček se zadává pomocí bajtové buňky **SPEED\_OVR\_EXT**, ve které možno nastavit plynule hodnotu od 0-255.

#### Příklad:

| BUN_PROC_S: | DS 1                         | ;buňka pro žádanou hodnotu proc.S                                |
|-------------|------------------------------|------------------------------------------------------------------|
| LOD         | BUN_PROC_S                   | ;žádaná hodnota pro procenta S                                   |
| STO<br>FL   | SPEED_OVR_EXT<br>1,SPEED_OVR | ;nastavení zadané hodnoty<br>;aktivace ovládání procenta S z PLC |

# 23.5 Čas a datum pro PLC program

V PLC programu jsou zpřístupněny struktury pro zjišťování času a datumu (požité formáty proměnných jsou standardní například pro MS-DOS):

| TIME_INFOS | struc |   |                 |
|------------|-------|---|-----------------|
| TIME MIN   | DB    | 0 | ;Minuty         |
| TIME HOUR  | DB    | 0 | ;Hodiny         |
| TIME HUND  | DB    | 0 | ;Setiny sekundy |
| TIME_SEC   | DB    | 0 | ;Sekundy        |
| TIME_INFOS | ends  |   |                 |
|            |       |   |                 |
| DATE_INFOS | struc |   |                 |
| DATE_YEAR  | DW    | 0 | ;Rok            |
| DATE DAY   | DB    | 0 | ;Den            |
| DATE_MON   | DB    | 0 | ;Mesic          |
| DATE INFOS | ends  |   |                 |

#### Příklad:

| LOD | BYTE.SYST_  | rime_ | INFO.TIME_ | MIN  | ;načte | minuty  |
|-----|-------------|-------|------------|------|--------|---------|
| LOD | BYTE.SYST 7 | TIME  | INFO.TIME  | HOUR | ;načte | hodiny  |
| LOD | BYTE.SYST   | TIME  | INFO.TIME  | SEC  | ;načte | sekundy |
| LOD | WORD.SYST   | DATE  | INFO.DATE  | YEAR | ;načte | rok     |
| LOD | BYTE.SYST I | DATE  | INFO.DATE  | DAY  | ;načte | den     |
| LOD | BYTE.SYST I | DATE  | INFO.DATE  | MON  | ;načte | měsíc   |

# 23.6 Spánkový režim systému a spuštění MS-Windows98

Ve **spánkovém režimu** systému pracuje jen sekundární procesor a v něm je aktivní jen odměřování souřadnic. PLC program je zastaven. Primární procesor je tak uvolněn pro jiné aplikace MS-DOS a také je umožněn přechod do MS-Windows98. Při opětovném startu se startuje jen samotný primární procesor (software panelu), přičemž dojde k **režimu probuzení**. Na systému zůstanou platné míry souřadnic a reference os.

#### 23.6.1 Nastavení spánkového režimu

Na systému je nutno nastavit příslušnou dekádu strojní konstanty **R241** na hodnotu **2**, která slouží pro spouštění externích programů se spánkovým režimem.

|    | Pokud potřebujeme používat MS-Windows98, je nutno nastavit:                                                                                                    |
|----|----------------------------------------------------------------------------------------------------|
| 1. | Když systém má k dispozici 128 Mbytů dynamické paměti, umístíme pracovní oblast pro sekundární<br>procesor na adresu 7000000h (cca 117 Mbyte).<br>V souboru C:\PLC\SYSTEM\ <b>SYSTECH.KNF</b> změníme hodnotu u klíčového slova AddrSecBase:<br>AddrSecBase = 700000h                                                                                                    |
| 2. | Omezíme paměť systému Windows, aby nezasáhnul do pracovní oblasti sekundárního procesoru.<br>Zavedeme nové klíčové slovo MaxPhysPage v souboru C:\WINDOWS\SYSTEM.INI v sekci [386Enh]<br>a nastaví se na 6000h po 1000h bajtech (6000000h).<br>[386Enh]<br>MaxPhysPage=6000                                                                                                    |
| 3. | V souboru <b>autoexec.bat</b> se spouští jen sekundární procesor:<br>cd c:\plc\system<br>call sec.bat<br>if errorlevel 1 goto konec                                                                                                    |
| 4. | <pre>Ve Win98 se například vytvoří ikona na ploše pro spouštění panelu systému (probouzení systému). Poklepáním na ikonu se musí spustit dávka pro zavedení DLL knihoven a spuštění panelu systému. Ve vlastnostech spuštění se musí nastavit : režim DOS a použít aktuální konfiguraci :cykl cd c:\syst call dll.bat call panel31.exe if errorlevel 101 goto konec call c:\ext_prog.bat goto %nav% :konec c:\smonitor c</pre> |

# 23.7 Řešení pro vysekávací lisy

Od verze panelu 40.19 DUAL a PLC překladače 6.201 je systémově zavedena podpora pro vysekávací a niblovací lisy. Pod pojmem **vysekávání** rozumíme způsob, kdy systém popojíždí po stejných úsecích dráhy a zastavuje pro vyseknutí díry. Rozpočítání dráhy na správné úseky vykoná systém automaticky. Při vysekávání se po každém ražení díry vždy znovu spíná spojka pro razící beran a po vyražení díry se spojka vypíná. Při **niblování** je proces děrování podobný, ale spojka beranu je trvale sepnuta. Proto niblování děruje materiál s větší frekvencí.

# 23.7.1 Programování pro vysekávací lisy

Pro řízení vysekávání a niblování je rezervována 14. skupina M funkcí. Všechny M funkce jsou kontinuální:

| Funkce 14.skupiny   | Musí být     | Programováno       | Význam                                                                                         |
|---------------------|--------------|--------------------|------------------------------------------------------------------------------------------------|
|                     | programováno | předem –           |                                                                                                |
|                     | v bloku      | kontinuální funkce |                                                                                                |
| M20                 |              |                    | Základní stav. Systém nerozpočítává dráhu                                                      |
| -                   |              |                    | na úseky pro děrování. (Měla by být zařazena                                                   |
|                     |              |                    | do prioritním bloku.)                                                                          |
| M22, M24            |              | Е                  | Niblováni. PLC program natrvalo sepne spojku                                                   |
| ,                   |              |                    | pro razící beran. Systém rozpočítává dráhu                                                     |
|                     |              |                    | na úseky dráhy, kterých velikost se zadává                                                     |
|                     |              |                    | pod funkcí E [Exxxxx.xxx (mm)].                                                                |
|                     |              |                    | Funkce E je v tomto případě kontinuální a může                                                 |
|                     |              |                    | se programovat jen na začátku programu.                                                        |
|                     |              |                    | Rychlost pro přejíždění systém použije pro M22                                                 |
|                     |              |                    | ze strojní konstanty R14 a pro M24 ze strojní                                                  |
|                     |              |                    | konstanty R15 (rychloposuv pro 5. a 6.                                                         |
|                     |              |                    | souřadnici). Zrychlení pro niblování se použije                                                |
|                     |              |                    | ze strojní konstanty R237 (zrychlení                                                           |
|                     |              |                    | pro rychloposuv).                                                                              |
|                     |              |                    | Useky jsou přítom zoptimalizovány tak, aby celá                                                |
|                     |              |                    | dráha bloku byla vždy rovnoměrně rozdělena.                                                    |
|                     |              |                    | Povolení jetí pro další úseky dráhy se vykonává                                                |
|                     |              |                    | ve spolupráci s PLC programem.                                                                 |
| M25, M26, M27       |              | F                  | Vysekávání děr jen na konci bloku. Systém                                                      |
|                     |              |                    | v tomto pripade vykona normalni pohyb bloku a                                                  |
|                     |              |                    | PLC program vysekne diru v zaverecnych                                                         |
| 100 100 100         | <b>D</b>     | _                  | tunkcich bloku.                                                                                |
| M25, M26, M27       | E            |                    | vysekavani der se zadanim useku. System                                                        |
|                     |              |                    | rozpochava dranu na useky drany, kterých                                                       |
|                     |              |                    | venkost se zadava pod runkci E (podobne jako u<br>nihlovéní ala funkca E musí hít programovéne |
|                     |              |                    | u koždém hloku). Dvohlost pro přojíždění svotém                                                |
|                     |              |                    | v Kazueni bioku). Kychiost pio prejizueni system                                               |
|                     |              |                    | funkce <b>F</b> Zrychlení pro vysekávání se použije ze                                         |
|                     |              |                    | stroiní konstanty <b>B5</b> 2                                                                  |
| M25 M26 M27         | р            | -                  | Vysekávání děr se zadáním nočtu Systém                                                         |
| 11123, 11120, 11127 | 1            |                    | roznočítává dráhu na úseky dráhy kterých počet                                                 |
|                     |              |                    | se zadává pod funkcí $\mathbf{P}$ (funkce $\mathbf{P}$ musí být                                |
|                     |              |                    | programována v každém bloku) Rvchlost                                                          |
|                     |              |                    | pro přejíždění systém použije standardně                                                       |
|                     |              |                    | z posledně programované funkce <b>F</b> .                                                      |

*Příklad:* Příklad pro niblování po úsecích 10mm.

```
N20 X100 M22 E10.000 "začátek niblování
N30 Y100
N40 X0 Y0
N50 X100 Y0 G2 I50 J0
N60 X0 Y0 G1 M20 "odvolání niblování
N70 M30
```

## 23.7.2 Nastavení pro vysekávací lisy

Pro správnou funkci vysekávacího lisu je nutno navíc nastavit:

| parametr     | hodnota | Význam                                                                   |
|--------------|---------|--------------------------------------------------------------------------|
| 5.dekáda R95 | 1       | Speciální systémové úpravy pro vysekávací lisy (rozpočítávání dráhy,)    |
| 6.dekáda R95 | 1       | Povolení spouštění rychlého modulu PLC programu PIS_FAST v rastru 1ms.   |
| R14          | XX.XXX  | Rychlost pro niblování M22. Musí být menší než rychloposuv v konstantách |
|              |         | R10 a R11.                                                               |
| R15          | XX.XXX  | Rychlost pro niblování M24. Musí být menší než rychloposuv v konstantách |
|              |         | R10 a R11.                                                               |
| R52          | XX.XXX  | Zrychlení pro základní stav a pro vysekávání M25, M26 a M27.             |
| R237         | XX.XXX  | Zrychlení pro niblování M22 a M24 (max. 30.000)                          |

# 23.7.3 PLC program pro vysekávací lisy

Způsob řešení vysekávacích lisů si vyžaduje spolupráci systému a PLC programu při řízení pohybu. Princip řízení úseků dráhy (niblů) je založen na bitech z rozhraní pro povolení pohybu **MPX, MPY**,..v **BZH08**. (Pro případ, že by byl nastaven jiný rastr pro interpolátor, než pro řízení servosmyček, je vhodné nastavovat také bity v **BZH08RTM.**)

Řízení úseků dráhy probíhá ve cyklicky dvou krocích:

| 1. | Systém odjede odpovídající úsek dráhy, sám zastaví příslušnou rampou a vynuluje povolení pohybu:                                                                                                    |
|----|----------------------------------------------------------------------------------------------------|
|    | $\begin{array}{ll} \text{BZH08} & \leftarrow 0 \\ \text{BZH08RTM} & \leftarrow 0 \end{array}$                                                                                                    |
|    | Po ukončení úseku dráhy se nastaví signál INPOS na hodnotu 1.                                                                                                    |
| 2. | PLC program testuje v rychlé smyčce PLC programu signál INPOS a na základě jeho hodnoty<br>provede vyražení díry. Potom sám povolí pohyb pro další úsek pomocí buněk BZH08 a<br>BZH08RTM, například:<br>BZH08 ← 03<br>BZH08RTM ← 03 |

Vzorový PLC program je na firemním CD ( I\_O\_TRUM.PLC }.

Příklad: Mechanizmus pro děrování v rychlé smyčce PLC programu MECH BEGIN DEROVANI ;CEKAME NA DOJETI SOURADNIC DERO\_NOR: LDR INPOS EX0 ;TEST PODMINEK PRO VYRAZENI DIRY ; JE KONEC BLOKU ? ; JE STOP BLOKU ? ;.... ;VYRAZENI DIRY 1, JEDNA DIRA ; MECHANIZMUS PRO DIRU FL ΕX LDR JEDNA DIRA EX1 ; POVOLENI POHYBU - DALSI KROK CLI FL 1,MPX,MPY LOD BZH08 STO BZH08RTM STI ЕΧ ; PRODLEVA 1 ms ;KONTROLA PREJEZDU NA DALSI KROK A SPUSTENI DALSIHO CYKLU LDR INPOS EX1 JUM DERO NOR ;OPAKOVANI MECH END DEROVANI

# 23.8 Paměťový osciloskop

Od softwarové verze panelu 40.20 a PLC překladače 6.202 je zpřístupněna možnost použití paměťového osciloskopu. Paměťový osciloskop má možnost sledování maximálně 12 volitelných průběhů a nastavování libovolné podmínky pro trigger.

Sledování grafů je rozděleno do 6 kanálů, ve kterých se vždy zobrazují 2 průběhy. Sledované průběhy mohou být implicitní, to je sledování diference a složkové rychlosti pro jednotlivé osy, nebo se mohou zvolit obsluhou. Volba sledovaných průběhů se může provést výběrem ze standardních prvků nebo přímou volbou zadáním adresy sledovaného prvku.

Pro paměťový osciloskop je nutno nastavit podmínku triggeru. Podmínka se může nastavit jako jednoduchá nebo složená ze dvou podmínek svázaných logickou operací AND a OR. Podmínka může být bitová, kde se zadává test na příchod log.1 nebo log.0, nebo datová relace rovnosti, větší a menší. Proměnná, která vstupuje do podmínky nastavení triggeru, se může provést výběrem ze standardních prvků nebo přímou volbou zadáním adresy sledovaného prvku.

Při příchodu triggeru je zapamatováno vždy všech 12 průběhů, které je možno potom libovolně prohlížet, měnit mírku a znovu kalibrovat. Nejjemnější mírka je 25ms/dílek {jeden bod odpovídá 1 ms).

Pro nastavování parametrů osciloskopu slouží řídící soubor TABOSCIL.PAR, který se edituje společně s tabulkami parametrů systému. Osciloskop převezme nově nastavené hodnoty po ukončení edice souboru nebo po spuštění syntaktické kontroly řídícího souboru.

Spouštění syntaktické kontroly a převzetí nových parametrů osciloskopu, povolení triggeru a zrychlená volba formátu pro osciloskop se dá provádět i pomocí tlačítek panelu, kterým jsou přiřazena speciální makra.

#### 23.8.1 Řídící soubor osciloskopu

Aktivní část řídícího soubor osciloskopu **TABOSCIL.PAR** začíná klíčovým slovem **\$OSC** a dále pokračuje seznamem nastavovatelných parametrů.

Od parametru 0 do parametru 13 je oblast pro nastavování triggeru osciloskopu

| ŞOSC |       |                                                     |
|------|-------|-----------------------------------------------------|
| 00:  | 0     | "Trigger request 0=disable, 1=enable                |
| 01:  | 0.150 | "Posttrigger (150)                                  |
| 02:  | 1     | "Trigger AUTO                                       |
| 03:  | 10    | "Trigger relation 1bit=1 2bit=0                     |
|      |       | " 10GE 11LT 12EQ                                    |
| 04:  | 0     | "Trigger standard address                           |
| 05:  | 0     | "Trigger weigth bit(1,2,80) 0=WORD 09=BYTE 99=DWORD |
| 06:  | 0.000 | "Trigger offset 1-5offset 6-8selector               |
| 07:  | 0.000 | "Trigger data                                       |
| 08:  | 0     | "Triggers condition 0=2.trigger neni, 1=AND, 2=OR   |
| 09:  | 0     | "2.Trigger relation                                 |
| 10:  | 0     | "2.Trigger standard address                         |
| 11:  | 0     | "2.Trigger weigth                                   |
| 12:  | 0.000 | "2.Trigger offset                                   |
| 13:  | 0.000 | "2.Trigger data                                     |
|      |       |                                                     |

| R  | hodnota  | název            | význam                                                        |
|----|----------|------------------|---------------------------------------------------------------|
| 00 | 0        | Trigger request  | - Trigger pro osciloskop není požadován (0)                   |
|    | 1        |                  | - Trigger pro osciloskop je požadován (1)                     |
| 01 | 0.150    | Posttrigger      | Počet ms, pro které se mají zaznamenat hodnoty ještě po       |
|    |          |                  | příchodu triggeru.                                            |
| 02 | 0        | Trigger AUTO     | - Je použit jen manuální trigger (0).                         |
|    | 1        |                  | - Je použit trigger podle podmínky (1).                       |
| 03 | 1; 2     | Trigger relation | -Podmínka triggeru je: bit=1 (1), nebo bit=0 (2)              |
|    | 10;11;12 |                  | -Podmínka triggeru je: obsah buňky >= data (GE10)             |
|    |          |                  | obsah buňky < data (LT11)                                     |
|    |          |                  | obsah buňky = data (EQ12)                                     |
| 04 | 0        | Trigger standard | -Adresa buňky pro trigger je zadaná přímo podle mapy (0).     |
|    | abcd     | address          | -Adresa buňky pro trigger je vybrána z předdefinovaných       |
|    |          |                  | vzorů (abcd), viz tabulka dále.                               |
| 05 | 1;2;4    | Trigger weigth   | -Buňka triggeru je bit s váhou 1,2,4,8,10,20,40 nebo 80.      |
|    | 0        |                  | -Buňka triggeru je hodnota WORD (0).                          |
|    | 9        |                  | -Buňka triggeru je hodnota BYTE (9).                          |
|    | 99       |                  | -Buňka triggeru je hodnota DWORD (99).                        |
| 06 | xxx.xxx  | Trigger offset   | Ručně zadaná adresa buňky pomocí mapy CNC_PIS.MAP             |
|    |          |                  | offsetem v 1. až 5. dekádě a selektorem v 6. až 8. dekádě.    |
|    |          |                  | Tabulka selektorů je uvedena dále. Hodnota se musí zadat      |
|    |          |                  | s desetinnou tečkou dekadicky.                                |
| 07 | XXX.XXX  | Trigger data     | Data, které vstupují do podmínky triggeru. Data se musí zadat |
|    |          |                  | s desetinnou tečkou dekadicky.                                |
| 08 | 0        | Triggers         | 2.podmínka triggeru není použita (0).                         |
|    | 1        | condition        | 2.podmínka triggeru svázaná operací AND (1).                  |
|    | 2        |                  | 2.podmínka triggeru svázaná operací OR (2).                   |

Nastavení parametrů 09 až 13 pro druhou podmínku triggeru je podobné jako pro nastavení první podmínky.

Nastavení parametrů pro první kanál – dva grafy:

| 20: | 0     | "Channell - graph1 | request  | (0,1)                      |
|-----|-------|--------------------|----------|----------------------------|
| 21: | 0     | "Channell - graph1 | weight   | bit(1,2,80) 0=WORD 09=BYTE |
| 22: | 0     | "Channel1 - graph1 | standard |                            |
| 23: | 0.000 | "Channel1 - graph1 | offset   | 1-5offset 6-8selector      |
| 25: | 0     | "Channel1 - graph2 | request  | (0,1)                      |
| 26: | 0     | "Channel1 - graph2 | weight   | bit(1,2,80) 0=WORD 09=BYTE |
| 27: | 0     | "Channel1 - graph2 | standard |                            |
| 28: | 0.000 | "Channell - graph2 | offset   | 1-5offset 6-8selector      |
|     |       |                    |          |                            |

| R  | hodnota | název           | význam                                                       |
|----|---------|-----------------|--------------------------------------------------------------|
| 20 | 0       | Channel1 graph1 | - 1.průběh je implicitní – obsah diferenčního čítače (0).    |
|    | 1       | request         | - 1.průběh je zvolen uživatelem (1).                         |
| 21 | 1;2;4   | Channel1 graph1 | -Buňka pro 1.průběh je bit s váhou 1,2,4,8,10,20,40 nebo 80. |
|    | 0       | weight          | -Buňka pro 1.průběh je hodnota WORD (0).                     |
|    | 9       |                 | -Buňka pro 1.průběh je hodnota BYTE (9).                     |
| 22 | 0       | Channel1 graph1 | -Adresa buňky pro 1.graf je zadaná přímo podle mapy (0).     |
|    | abcd    | standard        | -Adresa buňky pro 1.graf je vybrána z předdefinovaných       |
|    |         |                 | vzorů (abcd), viz tabulka dále.                              |
| 23 | xxx.xxx | Channel1 graph1 | Ručně zadaná adresa buňky pomocí mapy CNC_PIS.MAP            |
|    |         | offset          | offsetem v 1. až 5. dekádě a selektorem v 6. až 8. dekádě.   |
|    |         |                 | Tabulka selektorů je uvedena dále. Hodnota se musí zadat     |
|    |         |                 | s desetinnou tečkou.                                         |

Význam jednotlivých parametrů se opakuje pro 2.průběh a také pro všechny další kanály a je zřejmý z komentářů v řídícím souboru TABOSCIL.PAR.

Předdefinované vzory (standard address) jsou čtyřciferné kódy, kde první dvě cifry jsou přiřazeny určité paměťové oblasti (poli) a druhé dvou cifry určují žádaný prvek. Tabulka předdefinovaných vzorů (ve verzi 6.202):

#### Předdefinované adresy (standard address)

0101 - 0140 ..... vstupy PLC: P1IN - P40IN 0200 - 0229 ..... výstupy PLC: P00UT - P290UT 0300 - 0315 ..... maticové vstupy: PANEL\_STROJE 0400 - 0405 ..... odměřováni os X,Y,Z,4,5,6 0500 - 0505 ..... diference os X,Y,Z,4,5,6 0600 - 0605 ..... složkové rychlosti os X,Y,Z,4,5,6 0700 - 0701 ..... prostorová rychlost a jeji derivace

Převzetí nových parametrů pro osciloskop se provede pro syntaktické kontrole řídícího souboru. Syntaktická kontrola se spustí buď standardně v tabulkových režimech parametrů, výběrem souboru TABOSCIL.PAR a stisknutím tlačítka ENTER, nebo pomocí tlačítka panelu systému, kterému pomocí definičního souboru klávesnice **KLAV.KNF** přiřadíme makro **6500h**.

Možné použití maker pro přiřazení tlačítkům panelu v KLAV.KNF pro řízení osciloskopu

6300h .... aktivace a dezaktivace triggeru pro osciloskop 6400h .... zrychlena volba formátu osciloskopu 6500h .... syntaktická analýza řídícího souboru pro osciloskop

Makro **6300h** pro aktivaci a dezaktivaci triggeru řídí, zda je trigger požadován nebo není. Makro má stejný účinek jako nastavení parametru**"00: Trigger request"**, jen jej může měnit dynamicky rychlejším způsobem (nejedná se o odstartování triggeru, to se provede softwarovým tlačítkem).

Makro 6400h jen urychluje volbu formátu pro osciloskop (není potřeba použít volbu indikace - WIN).

Při zadávání požadované adresy prvku, je potřeba použít mapu CNC\_PIS.MAP, která vznikne po překladu PLC programu. Adresa je zadávána dekadicky formou offsetu a selektoru (jedná se o chráněný režim sekundárního procesoru, selektor je pointer do tabulky deskriptorů segmentů). Dále uvádíme tabulku selektorů pro nejpoužívanější oblasti proměnných:

| Selektor (dec) | Název segmentu | Popis                                                                                                    |
|----------------|----------------|----------------------------------------------------------------------------------------------------|
| 048            | DATA_COM       | Datový komunikační segment (spolupráce primárního a sekundárního procesoru), vstupy, výstupy, oblasti TECHNOL, LABEL_MEM apod. ( definováno v DCOM.ASH). |
| 104            | DATA1          | Datový segment pro systémové proměnné a pro rozhraní PLC-<br>systém. Základní datová oblast PLC (DATA globální data).                                    |
| 160            | DATA_USR       | Pomocný datový segment, většinou pro systémové proměnné.                                                                                                 |
| 360            | DATA_PLC       | Datový segment pro lokální a automatické proměnné PLC programu (DATA_LOCAL).                                                                             |
| 320            | _TEXT32        | 32 bitový datový segment pro FLAT model (Wintechnol apod.).                                                                                              |

# 23.8.2 Ovládání osciloskopu

Pro ovládání osciloskopu slouží softwarová tlačítka menu, které se modifikuje v závislosti na tom, zda je trigger povolen nebo zakázán:

Příklady osciloskopu bez nastavení triggeru. Softwarová tlačítka slouží pro kalibraci, nastavení mírky, přepínání automatického a ručního nulování obrazovky, volbu kanálů a ruční nulování obrazovky. Kalibraci možno použít automatickou nebo ruční zadáním hodnoty.

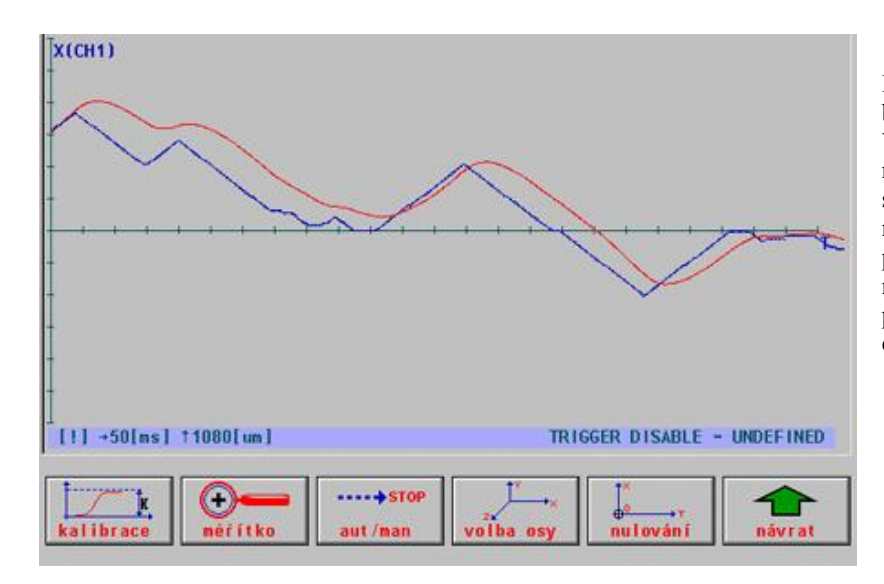

Příklad sledování průběhu bez nastavení triggeru. V řídícím souboru je nastaven jeden průběh na sledování prostorové rychlosti (700)a druhý průběh je ponechán na implicitní nastavení pro sledování diferenčního čítače.

V pravé části informační lišty se zobrazuje nápis "TRIGGER DISABLE", což znamená, že trigger nebyl aktivován. Aktivace se provede spuštěním syntaktické kontroly řídícího souboru TABOSCIL.PAR, kde je nastaven parametr "00: Trigger request" na hodnotu 1 nebo pomocí tlačítka panelu systému, které aktivuje makro 6300h.

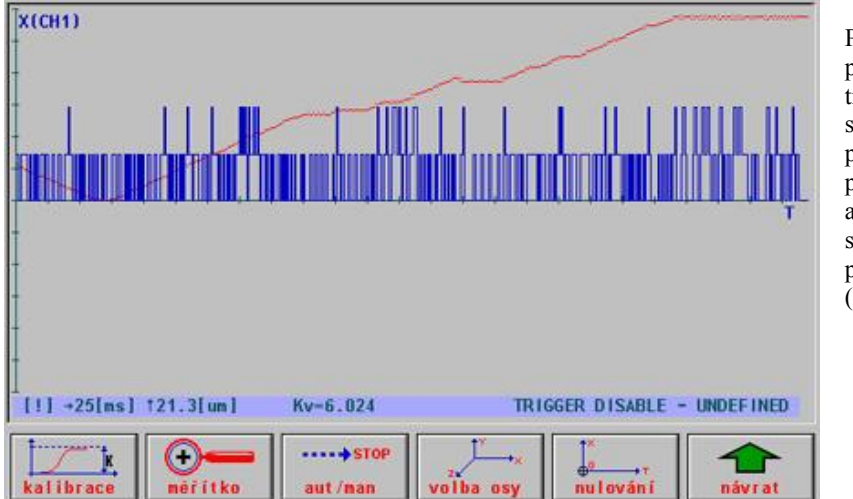

Příklad sledování průběhu bez nastavení triggeru. V řídícím souboru je nastaven jeden průběh na sledování prostorové rychlosti (700) a druhý průběh na sledování změny prostorové rychlosti (701).

Po aktivaci triggeru se změní menu osciloskopu. První dvě tlačítka jsou stejná jako v předešlém případě. Trigger je povolen, což se hlásí v informační liště nápisem "TRIGGER ENABLE". Samotné spuštění triggeru se provede třetím softwarovým tlačítkem "TRIGGER". Po jeho zmáčknutí se v informační lište zobrazí nápis "RUN" a v horní části obrazovky se zobrazí červený nápis "Trigger !". Zobrazovaný průběh v tomto stavu je neplatný, je to posledně prohlížený stav z předchozího sejmutí.

Systém čeká na vyhodnocení podmínky triggeru. Pokud chceme použít manuální trigger, čekání přerušíme opětovným stiskem třetího tlačítka "TRIGGER".

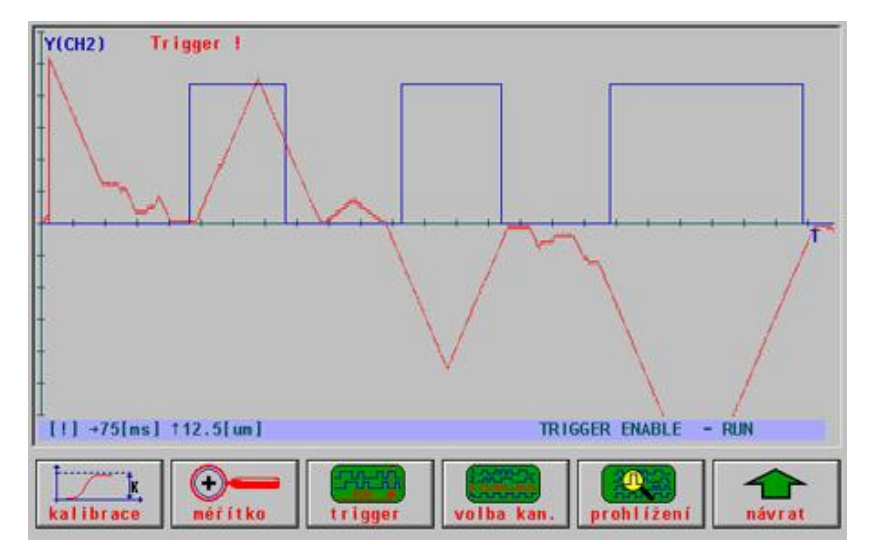

Trigger je povolen a současně spuštěn. Stav čekání na vyhodnocení podmínky triggeru. Čekání možno přerušit opětovným stiskem tlačítka TRIGGER.

Po příchodu triggeru se na obrazovce zobrazí sejmutý průběh. Informační nápis ve stavové liště osciloskopu se změní na "CAPTURE". Sejmutý průběh je možno kalibrovat, měnit mírku a opětovně prohlížet pomocí pátého softwarového tlačítka "PROHLÍŽENÍ". Současně je možno přepínat kanály čtvrtým softwarovým tlačítkem a sledovat sejmutou událost ve všech kanálech osciloskopu.

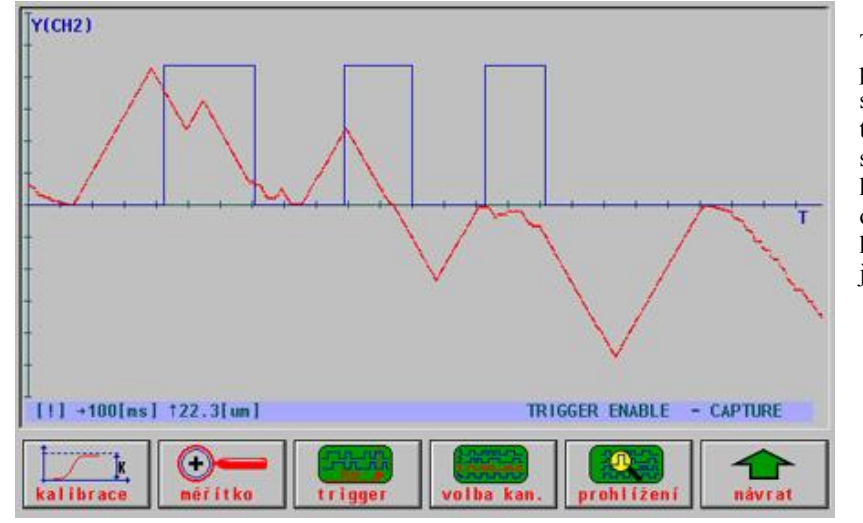

Trigger je povolen a právě byl dosažen splněním podmínky triggeru. Sejmuté snímky všech ve kanálech je možno opětovně prohlížet, kalibrovat a měnit jejich mírku.

# 23.9 Režim učení "TEACH-IN"

Režim učení (TEACH-IN) platí pro systémy řady CNC8x9 od verze panelu 40.23, 7.4.2003.

Jedná se o možnost tvorby programu podle ručních pojezdů, například v pomocných ručních pojezdech nebo v režimu RUP.

#### 23.9.1 NC program pro režim TEACH-IN

NC program pro režim TEACH-IN může být libovolný program, který obsahuje řídící hlavičku partprogramů (viz. Příloha M), která pro tento režim musí obsahovat klíčová slova **IGT(par)** a **TIN(par)**. Pomocí tlačítka panelu "**SET TEACH-IN**" (popsáno dále) může být NC program pro TEACH-IN automaticky vytvořen.

V klíčovém slově **IGT(par)** parametr *par* je číselný a určuje číslo bloku, od kterého se budou automaticky tvořit bloky při příštím zápisu v režimu TEACH-IN. Čísla bloků se zvětšují po 10. Při zápisu nového bloku v režimu TEACH-IN se vytvoří blok podle parametru (par) a hodnota v klíčovém slově IGT se zvětší o 10. (Pro hledání řádku pro vložení nového bloku musí existovat blok s číslem bloku o 10 menší než je uvedeno v klíčovém slově IGT.)

V klíčovém slově **TIN(par)** parametr *par* je číselný, může obsahovat číslice 1,2,3,4,5,6, které určují pořadové číslo souřadnic, kterých se režim TEACH-IN týká. Pořadí souřadnic je stejné, jako pořadí definice os ve strojních konstantách, nebo pořadí os na obrazovce systému.

```
Přiklad:
Bloky se budou tvořit od čísla bloku N5010
Režim TEACH-IN se týká souřadnic 1. 2. a 4.
{
TIN(124) IGT(5010)
}
%1
N5000 G1 F1000 G90 "Hlavní věta programu
N999999 M30
*
```

## 23.9.2 Ovládací tlačítka pro režim TEACH-IN

Pro režim TEACH-IN je potřeba na panelu systému zvolit dvě tlačítka.

První tlačítko "SET TEACH-IN" slouží pro volbu režimu TEACH-IN, volby nebo vytvoření souboru pro TEACH-IN.

Druhé tlačítko "WRITE TEACH-IN" slouží pro zápis nového bloku.

Volba tlačítek na panelu systému se provádí pomocí přiřazení maker. Makra se přiřadí příslušnému fyzickému tlačítku v souboru KLAV.KNF. (viz příloha L – tlačítka na panelu systému).

| makro | tlačíko          | Popis                                                                                                    |
|-------|------------------|----------------------------------------------------------------------------------------------------|
| 6D00H | "SET TEACH-IN"   | <ol> <li>Volba režimu učení. Stisk tlačítka může mít dva různé projevy:</li> <li>Pokud je toto tlačítko stisknuto v době, kdy na obrazovce je vykreslen přehled programů (formát DIR po stisku tlačítka PROGRAMY pro práci s pamětí v hlavním menu), označí se vyvolený soubor podle místa kursoru pro režim TEACH-IN. Označení je potvrzeno krátkou zprávou "Provedena volba souboru pro režim TEACH-IN". Všechny zápisy bloků budou směrovat do tohoto souboru. Předpokládá se , že takto vyvolený soubor obsahuje klíčová slova IGT() a TIN().</li> <li>Pokud je toto tlačítko stisknuto v jiné době, něž je na obrazovce vykreslen formát DIR přehledu programů, bude po dotazu a po zadání jména souboru tento soubor automaticky vytvořen. Po vytvoření se zobrazí potvrzující zpráva o provedení akce. Vytvoření souboru se provede prostým překopírováním dat ze vzorového prioritního programu pro TEACH-IN, který má název TEACHCNF.NCP. Tento prioritní program pro TEACH-IN je možno editovat a je vhodné do 1. bloku napsat hlavní větu pro konkrétní stroj (rychlost, otáčky vřetene apod.)</li> </ol> |
| 6E00H | "WRITE TEACH-IN" | <b>Zápis nového bloku.</b> Po stisku tlačítka se vytvoří nový blok ve vyvoleném nebo vytvořeném souboru. Číslo bloku se určí podle klíčového slova IGT() a zapíšou se souřadnice podle klíčového slova TIN(). Zapsání nového bloku je potvrzeno krátkou zprávou "Proveden zápis bloku v režimu TEACH-IN". Systém bloky ukládá jen v lineární interpolaci G1, kterou možno podle potřeby dodatečně změnit na kruhovou interpolaci (změní se G1 na G2,G3 a doplní se rádius R).                                                                                                    |

#### 23.9.3 Práce v režimu TEACH-IN

Práce v režimu TEACH-IN se skládá ze dvou kroků:

| 1. | Tvorba nového nebo označení existujícího NC programu pro režim TEACH-IN pomocí tlačítka "SET TEACH-IN". |
|----|----------------------------------------------------------------------------------------------------|
| 2. | Zápis nových bloků pomocí tlačítka "WRITE TEACH-IN"                                                     |

Pro zápis nových bloků v režimu TEACH-IN je potřeba používat stejné posunutí počátku, jaké bude použito ve vyvoleném programu.

#### Prioritní soubor pro režim TEACH-IN

Pro každý stroj je potřeba při prvním použití nastavit prioritní soubor TEACHCNF.NCP:

```
TEACH-IN {

TIN(123) IGT(5010)

}

%1

N5000 G1 F1000 G90 "Hlavni veta

N999999 M30

*
```

# 23.10 Připojení sériových točítek

# 23.10.1 Připojení jednoho sériového točítka s ovládáním z PLC

Platí pro softwarovou verzi sekundárního procesoru 6.209 a panelu 40.22.

Kromě bitů pro externí řízení pomocných ručních pojezdů popsaných v PLC návodu v kapitole "Pomocné ruční pojezdy", je navíc definováno:

#### Bit: EXPAN\_TOC\_DIS

Nastavením bitu EXPAN\_TOC\_DIS na hodnotu log.1 se zablokuje ovládání ručních pojezdů z externího panýlku s točítkem. Bit je přednastaven na hodnotu log.0.

#### Bit: NCPAN\_TOC\_DIS

Nastavením bitu NCPAN\_TOC\_DIS na hodnotu log.1 se zablokuje ovládání ručních pojezdů z panelu systému. Bit nemá význam nastavovat v případě, že je aktivní externí řízení ručních pojezdů. Bit je přednastaven na hodnotu log.0.

#### Bit: PRESET\_TOC\_CLR

Nastavením bitu PRESET\_TOC\_CLR na hodnotu log.1 se zruší předvolba pro použití točítka. Po zrušení předvolby systém bit sám vrátí do hodnoty log.0.

#### Byte: PTLTOC

PLC program získá bitový obraz stisků tlačítek panýlku v BYTEové buňce PTLTOC, nebo PTLTOC\_P1 atd. (viz dále)

Bitový obraz stisků tlačítek:

| symbol tlačítka X | symbol tlačítka Y | symbol tlačítka Z | symbol tlačítka X |
|-------------------|-------------------|-------------------|-------------------|
| bit: 3, váha 08h  | bit: 2, váha 04h  | bit: 1, váha 02h  | bit: 0, váha 01h  |
| symbol tlačítka 5 | symbol tlačítka + | symbol tlačítka - | symbol tlačítka ~ |
| bit: 7, váha 80h  | bit: 6, váha 40h  | bit: 5, váha 20h  | bit: 4, váha 10h  |

Při externím řízení pohybu v pomocných ručních pojezdech možno například použít:

Příklady:

;Aktivace externiho rizeni: FL 1, TOC\_ENABLE ;Odblokovani tocitek 1,REQ\_EXT\_CONT\_AUTMAN ;Pozadavek na ext.rizeni pohybu FL ;? FL 1,AUTMAN REQ ;Pozadavek na aktivaci ruc.pojezdu ;Volba osy v mechanizmu: ;priznak rozpracovanosti 1, VOLBA TOC BUSY FL 1, REQ\_EXT\_SELECT\_AUTMAN ; zadost o predvolbu FL -,K2 ;prodleva TIM FL 1,EXM X0 TIM -,K2 FL 0,EXM\_X0 TIM -,K2 FL 0, REQ EXT SELECT AUTMAN ΠIΠ -,K2 FL 0, VOLBA TOC BUSY

# 23.10.2 Připojení dvou sériových točítek s ovládáním z PLC

Od softwarové verze sekundárního procesoru 6.206 je umožněno připojení dvou externích panýlků s ručním ovládáním a točítkem. Ovládání pohybů je ponecháno částečně na PLC program. Takový způsob připojení panýlku s točítkem budeme nazývat: **PLCTOC**.

Nastavení strojních konstant a čtení sejmutých dat:

| 4. dekáda R53  | 0          | Systém nemá připojen standardní ruční panýlek se sériovým točítkem, který plně                                                                                   |
|----------------|------------|----------------------------------------------------------------------------------------------------|
|                |            | obsluhuje systém.                                                                                                    |
| 3. dekáda R396 | 0, 1, 2, 3 | 0: Na systém není připojen panýlek typu PLCTOC.                                                                                                    |
|                |            | 1: Na 1. kanál jednotky CDISTP je připojen panýlek typu PLCTOC.                                                                                                  |
|                |            | 2: Na 2. kanál jednotky CDISTP je připojen panýlek typu PLCTOC.                                                                                                  |
|                |            | 3: Na oba kanály jednotky CDISTP jsou připojeny panýlky typu PLCTOC.                                                                                             |
|                |            | Sejmutá data z točítek jsou plně k dispozici pro PLC program (včetně točítka):<br>DATA_PLCTOC1pole 4xWORD pro 1.panýlek<br>DATA_PLCTOC2pole 4xWORD pro 2.panýlek |
|                |            | Rozložení dat:<br>offset +0                                                                                                    |
|                |            | offset +1Wordový čítač točítka                                                                                                    |
|                |            | offset +3Bitový obraz stisků tlačítek na panýlku (váhy jsou popsány dále)                                                                                        |
|                |            | Pokud požadujeme aby obsluha točítka zůstala v režii systému, hodnoty z polí DATA_PLCTOCx nepotřebujeme v PLC programu číst.                                     |
| 4. dekáda R396 | 0, 1, 2, 3 | 0: Kolečka panýlku PLCTOC systém neobsluhuje                                                                                                    |
|                |            | 1: Kolečko panýlku z 1. kanálu je standardně obsluhováno systémem (přiřazení                                                                                     |
|                |            | podle předvolby)                                                                                                    |
|                |            | 2: Kolečko panýlku z 2.kanálu je standardně obsluhováno systémem (přiřazení                                                                                      |
|                |            | podle předvolby)                                                                                                    |
|                |            | <b>3</b> : Obě kolečka panýlků z obou kanálu jsou obsluhovány systémem, přitom                                                                                   |
|                |            | 1. kolečko je přiřazeno první souřadnici a 2. kolečko je přiřazeno druhé souřadnici.                                                                             |

| PLC program získá bitový obraz stisků tlačítek panýlků v BYTEových buňkách:                                        |
|----------------------------------------------------------------------------------------------------|
| PTLTOC_P1Bitový obraz stisků tlačítek 1. panýlku<br>PTLTOC_P1_2Bitový obraz stisků rozšířených tlačítek 1. panýlku |
| PTLTOC_P2Bitový obraz stisků tlačítek 2. panýlku<br>PTLTOC_P2_2Bitový obraz stisků rozšířených tlačítek 2. panýlku |
| (váhy jsou popsány dále)                                                                                           |

#### Bitový obraz stisků tlačítek:

| symbol tlačítka X | symbol tlačítka Y | symbol tlačítka Z | symbol tlačítka X |
|-------------------|-------------------|-------------------|-------------------|
| bit: 3, váha 08h  | bit: 2, váha 04h  | bit: 1, váha 02h  | bit: 0, váha 01h  |
| symbol tlačítka 5 | symbol tlačítka + | symbol tlačítka - | symbol tlačítka ~ |
| bit: 7, váha 80h  | bit: 6, váha 40h  | bit: 5, váha 20h  | bit: 4, váha 10h  |

# 23.10.3 Nastavování kroků točítek

Pro externí nastavování kroků točítek z PLC programu je nutno nastavit bit EXTPAN na hodnotu log.1. Krok točítek se nastavuje pomocí wordových buněk KROK\_TOC\_EXT a KROK\_TOC\_EXT2.

Příklad pro nastavení kroku 2. točítka:

| FL  | 1,EXTPAN |  |
|-----|----------|--|
| LOD | CNST.10  |  |

STO KROK\_TOC\_EXT2

Předvolba kroku točítka (5.R396)

Pátá dekáda strojní konstanty R396 určuje předvolbu kroku točítka po zapnutí systému.

| 5. dekáda R396 | hodnota | Předvolba                                                                                                    |  |  |
|----------------|---------|----------------------------------------------------------------------------------------------------|--|--|
|                | 0       | 1 um                                                                                                    |  |  |
|                | 1       | 5 um                                                                                                    |  |  |
|                | 2       | 10 um                                                                                                    |  |  |
|                | 3       | 50 um                                                                                                    |  |  |
|                | 4       | 100 um                                                                                                    |  |  |
|                | 9       | Předvolba podle zapamatované hodnoty před vypnutím<br>systému. Hodnota se ukládá do souboru \$BKP_TOC.SYS<br>v adresáři SYSFILES. |  |  |

#### 23.10.4 Točítko s displejem

Od softwarové verze sekundárního procesoru 6.211 je možnost připojení k systému dvou externích panýlků s ručním ovládáním, s točítkem a s displejem. Ovládání pohybů je ponecháno částečně na PLC program.

Tlačítka z panýlku točítka se snímají v PLC programu pomocí buněk PTLTOC\_P1, PTLTOC\_P1\_2 pro první kanál, nebo pomocí buněk PTLTOC\_P2, PTLTOC\_P2\_2 pro druhý kanál. Musí být nastavena 3. 4. dekáda konstanty R396 odpovídajícím způsobem, viz. Připojení dvou sériových točítek s ovládáním z PLC. (4. dekáda konstanty R53 musí být nulová.)

Pro ovládání displeje je pro PLC program definována struktura:

```
;Struktura pro tocitko s displejem
```

```
TOC DISPLS struc
      TOC ROW
                         DB
                               0
                                                  (0, 1, 2, 3)
                                     ;radek
      TOC COLUMN
                        DB
                               0
                                                  (0,1,2,. . .,19)
                                     ;sloupec
                                                  ASCII hodnota, OFFh=přeskok
      TOC CHAR1
                               0
                        DB
                                     ;1.znak
      TOC CHAR2
                        DB
                               0
                                     ;2.znak
                                     ;3.znak
      TOC CHAR3
                         DB
                               0
      TOC CHAR4
                                     ;4.znak
                         DB
                               0
TOC DISPLS ends
```

Na displej je možno zapsat najednou 4 znaky na pozici danou zvoleným řádkem a zvoleným sloupcem. Znaky se zadávají ASCII hodnotou. Hodnota 0FFh je transparentní znak (výpis pozici přeskočí), to znamená že na dané pozici zůstane svítit minulý zobrazený znak Řádky i sloupce se počítají od nuly.

Pole pro ovládání displeje pro 1.kanál je **DISPTOC1** (8 byte) a pole pro ovládání displeje pro 2.kanál je **DISPTOC2.** 

Pro řízení rozpracovanosti slouží bity **BUSY\_DISPTOC1** a **BUSY\_DISPTOC2**. Bity nastavuje PLC program na hodnotu log.1 v době, když data v polích DISPTOC1 a DISPTOC2 jsou ještě neplatná a způsobí zákaz obsluhy displeje.

#### Příklad:

Zobrazení znaků Abc v 2.řádku a na 4.sloupci:

| FL  | 1, BUSY_DISPTOC1        | ;zákaz obsluhy    |
|-----|-------------------------|-------------------|
| LOD | CNST.1                  | ;2. radek         |
| STO | BYTE.DISPTOC1.TOC_ROW   |                   |
| LOD | CNST.3                  | ;4. sloupec       |
| STO | BYTE.DISPTOC1.TOC_COLUM | N                 |
| LOD | CNST. 'A'               | ;A                |
| STO | BYTE.DISPTOC1.TOC_CHAR1 |                   |
| LOD | CNST.'b'                | ;b                |
| STO | BYTE.DISPTOC1.TOC_CHAR2 |                   |
| LOD | CNST.'c'                | ; C               |
| STO | BYTE.DISPTOC1.TOC_CHAR3 |                   |
| LOD | CNST.0FFh               | ;transparent      |
| STO | BYTE.DISPTOC1.TOC_CHAR4 |                   |
| FL  | 0, BUSY_DISPTOC1        | ;povolení obsluhy |
|     |                         |                   |

# 23.11 Připojení a obsluha CAN-BUSu pro PLC program

| verze | popis                                                 |
|-------|-------------------------------------------------------|
| 6.334 | Možnost výhradního použití CAN kanálu pro PLC program |
| 6.388 | Možnost sdíleného použití CAN kanálu pro PLC program  |

Výhradní požití CAN kanálu v PLC programu znamená, že PLC program plně obsluhuje CAN-BUS kanál. Systém tento CAN kanál vůbec nepoužívá, jen provede počáteční inicializaci a aktivaci PNP karty pro zpřístupnění CAN registrů. Systém už neprovede ani inicializaci CAN kontroléru. PLC program sám vysílá a přímá své pakety na CAN-BUS kanál.

Sdílené použití CAN kanálu v PLC programu znamená, že PLC program používá CAN-BUS kanál společně se systémem, nebo alespoň pro jeho řízení používá systémové prostředky. Inicializaci CAN kontroléru a řízení vysílání a příjmu paketů také provádí systém. PLC program jen žádá a zařazení svých paketů do fronty pro vyslání a čte frontu přijmutích paketů.

#### 23.11.1 CAN kanály a použitý hardware

| pořadí | Logické označení | použití                                |
|--------|------------------|----------------------------------------|
| 1      | CAN1             | Připojení pohonů                       |
| 2      | CAN2             | Připojení periferií (vstupy a výstupy) |
| 3      | CAN3             | Připojení periferií (vstupy a výstupy) |

Označení CAN kanálů z logického pohledu (nezávisle na hardware):

Fyzicky jsou CAN kanály umístěny po dvojicích na PCI kartách. V součastní verzi software jsou podporovány karty: PCAN od firmy Peak, MCAN (Tedia) firma Mefi nebo PCAN-Dongle od firmy Peak.

O přiřazení fyzických CAN kanálů k logickým CAN kanálům rozhodují 5. a 6. dekáda strojních konstant **R590** a **R770**. Strojní konstanta R590 nastavuje logický CAN1 kanál pro připojení pohonů a strojní konstanta R770 nastavuje logický CAN2 kanál pro připojení periferií:

| 5.6. dekáda R590<br>Připojení CAN-BUS pohonů<br>CAN1 | 5.6. dekáda R770<br>Připojení CAN-BUS periferií<br>CAN2 |
|------------------------------------------------------|---------------------------------------------------------|
| 1 = 1.fyzický kanál na PCAN (Peak)                   | 2 = 2.fyzický kanál na PCAN (Peak)                      |
| 2 = 2.fyzický kanál na PCAN (Peak)                   | 1 = 1.fyzický kanál na PCAN (Peak)                      |
| 3 = 1.fyzický kanál na MCAN (Mefi, Tedia)            | 4 = 2.fyzický kanál na MCAN (Mefi, Tedia)               |
| 4 = 2.fyzický kanál na MCAN (Mefi, Tedia)            | 3 = 1.fyzický kanál na MCAN (Mefi, Tedia)               |

# 23.11.2 Výhradní přístup pro CAN kanál

Funkce pro výhradní obsluhu CAN-BUSu jsou do PLC programu implementovány jako 6 speciálních instrukcí.

| Instrukce pro výhradní přístup | popis                                  |
|--------------------------------|----------------------------------------|
| CAN_INIT                       | Inicializace a módování CAN kontroleru |
| CAN_READ                       | Čtení přijatého paketu (zprávy)        |
| CAN_WRITE                      | Zápis paketu (zprávy) pro vyslání      |
| CAN_STATUS                     | Zjištění stavu CAN kontroleru          |
| CAN_CLOSE                      | Dezaktivace CAN kontroleru             |
| CAN_REGISTERMSG                | Zaregistrování paketů                  |

## Definované symboly pro CAN-BUS

Důležité předdefinované konstanty (konstanty jsou definovány v souboru EXT\_05.ASH)

| Konstanty pro nastavení Bd rychlosti: |      |              |                     |  |  |
|---------------------------------------|------|--------------|---------------------|--|--|
| Symbol                                |      | Rychlost     | Hodnota (BTR0/BTR1) |  |  |
| CAN_BAUD                              | 1M   | 1 MBit / s   | 0014h               |  |  |
| CAN_BAUD                              | 500K | 500 kBit / s | 001Ch               |  |  |
| CAN_BAUD                              | 250K | 250 kBit / s | 011Ch               |  |  |
| CAN_BAUD                              | 125K | 125 kBit / s | 031Ch               |  |  |
| CAN_BAUD                              | 100K | 100 kBit / s | 432Fh               |  |  |
| CAN_BAUD                              | 50K  | 50 kBit / s  | 472Fh               |  |  |
| CAN_BAUD                              | 20K  | 20 kBit / s  | 532Fh               |  |  |
| CAN BAUD                              | 10K  | 10 kBit / s  | 672Fh               |  |  |
| CAN BAUD                              | 5K   | 5 kBit / s   | 7F7Fh               |  |  |

| Masky bitů pro vyhodnocování |       |                                                   |  |  |
|------------------------------|-------|---------------------------------------------------|--|--|
| Symbol                       | Maska | Význam                                            |  |  |
| CAN_ERR_OK                   | 00h   | Vše v pořádku                                     |  |  |
| CAN_ERR_XMTFULL              | 01h   | Plný buffer pro vysílání                          |  |  |
| CAN_ERR_RCVEMPTY             | 02h   | Nepřijala se nová zpráva                          |  |  |
| CAN_ERR_OVERRUN              | 04h   | Přijatá zpráva nebyla přečtena v požadovaném čase |  |  |
| CAN_ERR_BUSERROR             | 08h   | CAN kontroler hlásí přerušení zběrnice            |  |  |
| CAN_ERR_BUSOFF               | 10h   | CAN kontroler má vypnutou zběrnici                |  |  |
| CAN_ERR_REGTEST              | 20h   | Chyba při testování registrů CAN kontroleru       |  |  |

Symboly možno použít v instrukcích porovnání (EQ, LT, LE,...) a v instrukcích bitových operacích s daty:

| Příklad: | EQ   | CAN | ERR | OK       |
|----------|------|-----|-----|----------|
|          | ANDB | CAN | ERR | RCVEMPTY |

| Formální definice bitů pro vyhodnocení |       |                                                   |  |  |
|----------------------------------------|-------|---------------------------------------------------|--|--|
| Název bitu                             | Bit   | Význam                                            |  |  |
| CAN_XMTFULL                            | Bit 0 | Plný buffer pro vysílání                          |  |  |
| CAN_RCVEMPTY                           | Bit 1 | Nepřijala se nová zpráva                          |  |  |
| CAN_OVERRUN                            | Bit 2 | Přijatá zpráva nebyla přečtena v požadovaném čase |  |  |
| CAN_BUSERROR                           | Bit 3 | CAN kontroler hlásí přerušení zběrnice            |  |  |
| CAN_BUSOFF                             | Bit 4 | CAN kontroler má vypnutou zběrnici                |  |  |
| CAN_REGTEST                            | Bit 5 | Chyba při testování registrů CAN kontroleru       |  |  |

Symboly možno použít v bitových operacích pomocí "složitější adresace bitů".

Příklad: LDR ERR\_CAN.CAN\_RCVEMPTY

#### Struktura zprávy pro vysílání a příjem paketu

```
;CAN-Message
TCANMSGS
           STRUC
       CAN ID
                 DW 0
                                   ;11 Bit-ID
       CAN RTR
                 DB 0
                                  ;true, if remote request
       CAN LEN
                 DB 0
                                  ;Number of valid Data bytes (0..8)
       CAN DATA DB 8 DUP (0)
                                  ;Databytes 0..7
TCANMSGS
           ENDS
```

Maximální délka paketu je 12 bajtů a v PLC programu musí být místo pro vysílané nebo přijímané pakety definováno pomocí řetězcové instrukce **STR** (instrukce automaticky vygeneruje pointry na paket).

| Příklad: |      |     |    |        |     |                |
|----------|------|-----|----|--------|-----|----------------|
| CANBUFF  | IN:  | STR | 12 | ;místo | pro | příjem paketu  |
| CANBUFF  | OUT: | STR | 12 | ;místo | pro | vyslání paketu |

Práce s daty v jednotlivých paketech je plně v režii PLC programu, včetně přidělení ID pro jednotlivé periferie. Význam jednotlivých dat se liší podle typu CAN periferie.

Konfigurace jednotlivých CAN periferií se může provést v PLC programu, ale jednodušší je periferie nakonfigurovat mimo systém pomocí dodávaného programu CAN-MONITOR (například CANVIEW od firmy PEAK). Programem se přidělí jednotlivým periferiím 11 bitové ID adresy a každá periferie se nakonfiguruje na požadovaný způsob práce (například automatické vysílání hodnot do systému po 1 ms). Konfigurace se v CAN periferiích automaticky zapíše do paměti EEPROM nebo FLASH.

#### Instrukce pro práci s CAN-BUSem s výhradním přístupem

| instrukce | CAN_INIT                               |
|-----------|----------------------------------------|
| funkce    | Inicializace a módování CAN kontroleru |
| syntax    | CAN INIT lin, port, baud               |

Instrukce slouží pro inicializaci a nastavení CAN kontroleru. Instrukce po vykonání vrátí v datovém registru výsledek, který je složen z masek chyb (popsaných dříve). Pokud při inicializaci nevznikla chyba, vrácená hodnota bude CAN\_ERR\_OK (00h). Při chybě bude vrácená hodnota CAN\_ERR\_REGTEST (20h).

Význam parametrů:

| Parametr | Hodnota (příklad) | Význam                                                  |
|----------|-------------------|---------------------------------------------------------|
| lin      | 1, 2              | CAN kanál (CAN2)                                        |
| port     | 378h (lpt1)       | Adresa portu pro připojení CAN kontroleru (PCAN-DONGLE) |
|          | 1, 2              | 1. nebo 2. fyzický CAN kanál karty PCAN (Peak)          |
|          | 3, 4              | 1 nebo 2. fyzický CAN kanál karty MCAN (Mefi, Tedia)    |
| baud     | CAN_BAUD_500K     | Požadovaná rychlost komunikace                          |

Příklad 1:

| CAN_INIT | 2, 4, CAN_BAUD_500K | ; inicializace CAN kontroleru |
|----------|---------------------|-------------------------------|
| EQ       | CAN_ERR_OK          | ;test návratové hodnoty       |
| 010      | CAN_ERROR           | , maseni chyby                |

Příklad 2:

| CAN_INIT | 2, 2, CAN_BAUD_500K | ;inicializace CAN kontroleru       |
|----------|---------------------|------------------------------------|
| STO      | ERR_CAN             | ;přepis výsledku                   |
| LDR      | ERR_CAN.CAN_REGTEST | ;prošel test registrů kontroleru ? |
| JL1      | CAN_ERROR           | ;hlášení chyby                     |

Instrukce se může umístit do modulu PIS\_INIT a PIS\_CLEAR (MODULE\_INIT a MODULE\_CLEAR). Pokud inicializace neproběhne správně, nesmí se spustit běžný provoz CAN linky.

Po průběhu instrukce CAN\_INIT je CAN kontroler nastaven tak, že přijme pakety s libovolným ID. Pokud by jsme potřebovali omezit příjem paketů jen na pakety s očekávaným ID, je potřeba tyto pakety zaregistrovat pomocí instrukce CAN\_REGISTERMSG.

CAN kontroler je připojen na paralelní port. Paralelní port se musí nastavit v SETUPu BIOSu na EPP mód, nebo EPP/ECP mód. Nesmí být nastaven na SPP a NORMAL mód.

| instrukce | CAN_READ        |                 |
|-----------|-----------------|-----------------|
| funkce    | Čtení přijatého | paketu (zprávy) |
| syntax    | CAN_READ lin,   | poimsg          |

Instrukce slouží pro načtení přijatého paketu (zprávy). Instrukce po vykonání vrátí v datovém registru výsledek, který je složen z masek chyb (popsaných dříve). Pokud při čtení nevznikla chyba, vrácená hodnota bude CAN\_ERR\_OK (00h). Při chybě bude vrácená hodnota složena z masek CAN\_ERR\_RCVEMPTY (02h), CAN\_ERR\_OVERRUN (04h), CAN\_ERR\_BUSERROR (08h) a CAN\_ERR\_BUSOFF (10h).

Význam jednotlivých bitů byl popsán dříve. Jednotlivé chyby je výhodné testovat jako bity pomocí "složitější adresace bitu".

CAN kontroler má vestavěný buffer pro příjem 8 paketů, proto se doporučuje při čtení opakovat instrukci CAN\_READ 8x.

Význam parametrů:

| Parametr | Hodnota (příklad) | Význam                                                    |
|----------|-------------------|-----------------------------------------------------------|
| lin      | 1, 2              | CAN kanál (CAN2)                                          |
| poimsg   | CANBUFF_IN        | Pointer, který ukazuje na vyhrazené místo 12 bajtů.       |
|          |                   | Návěští u instrukce STR, kde je místo pro načtení paketu. |

Příklad:

| CANBUFF_IN:                                | STR 12                                                                    | ;místo pro načtení paketu                                                                                      |
|--------------------------------------------|---------------------------------------------------------------------------|----------------------------------------------------------------------------------------------------|
| CAN_READ<br>EQ<br>JL1<br>STO<br>LDR<br>JL1 | 2, CANBUFF_IN<br>CNST.0<br>NOVY<br>ERR_CAN<br>ERR_CAN.CAN_RCVEMPTY<br>NIC | ;Čtení paketu z CAN-BUSu<br>;Bylo přečteno ?<br>;Přišel nový paket<br>;Vrácená hodnota<br>;Nic se nepřijmulo ? |
|                                            |                                                                           |                                                                                                    |

Podrobnější příklad bude uveden v závěru této kapitoly

| instrukce | CAN | WRITE       |
|-----------|-----|-------------|
| monunce   | CIN | VV INI I 12 |

funkce Zápis paketu (zprávy) pro vyslání syntax CAN WRITE lin, poimsg

Instrukce slouží pro zápis paketu (zprávy) pro vyslání na CAN-BUS. Instrukce po vykonání vrátí v datovém

registru výsledek, který je složen z masek chyb (popsaných dříve). Pokud při zápisu nevznikla chyba, vrácená hodnota bude CAN ERR OK (00h). Při chybě bude vrácená hodnota CAN ERR XMTFULL (01h)

Význam parametrů:

| Parametr | Hodnota (příklad) | Význam                                                     |
|----------|-------------------|------------------------------------------------------------|
| lin      | 1, 2              | CAN kanál (CAN2)                                           |
| poimsg   | CANBUFF_OUT       | Pointer, který ukazuje na vyhrazené místo 12 bajtů.        |
|          |                   | Návěští u instrukce STR, kde je místo pro vysílání paketu. |

Příklad:

| CANBUFF_OUT:    | STR 12                      | ;místo pro vysílání paketu                      |
|-----------------|-----------------------------|-------------------------------------------------|
| CAN_WRITE<br>EQ | 1, CANBUFF_OUT<br>CNST.0    | ;Vysílání paketu na CAN-BUSu<br>;Bylo vysláno ? |
| JL1             | OK                          | ;Vysláno OK                                     |
| STO             | ERR CAN                     | ;Vrácená hodnota                                |
| LDR<br>JL1      | ERR_CAN.CAN_XMNTFULL<br>NIC | ;Nic se nevyslalo<br>;(ještě je plný buffer)    |

Podrobnější příklad bude uveden v závěru této kapitoly

| instrukce | CAN_STATUS                    |
|-----------|-------------------------------|
| funkce    | Zjištění stavu CAN kontroleru |
| syntax    | CAN STATUS lin                |

Instrukce slouží pro zjištění stavu CAN kontroleru. Instrukce po vykonání vrátí v datovém registru výsledek, který je složen z masek chyb (popsaných dříve). Pokud je kontroler v klidovém stavu, vrácená hodnota bude CAN\_ERR\_OK (00h). Při chybě bude vrácená hodnota složena z masek CAN\_ERR\_XMTFULL (01h), CAN\_ERR\_RCVEMPTY (02h), CAN\_ERR\_OVERRUN (04h), CAN\_ERR\_BUSERROR (08h) a CAN\_ERR\_BUSOFF (10h).

Význam jednotlivých bitů byl popsán dříve. Jednotlivé chyby je výhodné testovat jako bity pomocí "složitější adresace bitu".

Význam parametrů:

| Parametr | Hodnota (příklad) | Význam           |
|----------|-------------------|------------------|
| lin      | 1, 2              | CAN kanál (CAN2) |

| instrukce | CAN_CLOSE                  |
|-----------|----------------------------|
| funkce    | Dezaktivace CAN kontroleru |
| syntax    | CAN_STATUS lin             |

Instrukce slouží pro dezaktivaci CAN kontroleru. Instrukce nevrací žádnou hodnotu o provedené akci.

Význam parametrů:

| Parametr | Hodnota (příklad) | Význam           |
|----------|-------------------|------------------|
| lin      | 1, 2              | CAN kanál (CAN2) |

| instrukce | CAN_REGISTERMSG   |      |    |
|-----------|-------------------|------|----|
| funkce    | Registrování pake | etů  |    |
| syntax    | CAN_REGISTERMSG   | lin, | ID |

Instrukce slouží pro zaregistrování očekávaných paketů pro příjem. Po průběhu instrukce CAN\_INIT je CAN kontroler nastaven tak, že přijme pakety s libovolným ID. Pro omezení příjmu paketů jenom na ty které mají očekáváné ID, slouží instrukce CAN\_REGISTERMSG. Instrukce může být použita vícekrát za sebou pro různé ID.

| Parametr | Hodnota (příklad) | Význam                  |
|----------|-------------------|-------------------------|
| lin      | 1, 2              | CAN kanál (CAN2)        |
| ID       | 10h               | Číslo ID pro registraci |

# Příklad pro rychlé vstupy a výstupy na CAN periferii s výhradním přístupem

Příklad řeší příjem a vysílaní osmi-bitových portů v rastru 1 ms.

Použitá periferie: karta PCI - MCAN, 2. fyzický kanál. ID adresa periferie je nastavena na 10h. Periferie je nakonfigurována na automatické vysílání dat po 1 ms.

V deklaraci dat:

| ;Definice chyb        |                                                    |
|-----------------------|----------------------------------------------------|
| EQUI ERR_OVERUN,20h   | ;Prijmuta zprava nebyla prectena vcas (neni chyba) |
| EQUI ERR_BUSERROR,21h | ;CAN kontroler hlasi preruseni zbernice            |
| EQUI ERR BUSOFF,22h   | ;CAN kontroler ma vypnutou zbernici                |
| EQUI ERR_CANINIT,23h  | ;Chyba konfigurace CAN                             |
| EQUI ERR_XMTFULL,24h  | ;Plny buffer pro vysilani (neni chyba)             |
|                       |                                                    |
| ERR_CAN_READ: DS 1    | definice bitu dle formalni deklarace TCANRSR;      |
| ERR_CAN_WRITE: DS 1   | ;definice bitu dle formalni deklarace TCANRSR      |
| CANBUFF_IN: STR 12    | 2 ;misto na prijem paketu                          |
| CANBUFF_OUT: STR 12   | ;misto pro vysilani paketu                         |
|                       |                                                    |
| PAM_CAN:              | DFM CAN_OK,,,,,,,                                  |
| ERR_CANBUS_NODATA:    | DS 2 ;dgn. citac - nejsou nova data pro prijem     |
| ERR_CANBUS_OVERUN:    | DS 2 ;dgn. citac - nevyzvednuta data na prijmu     |
| ERR_CANBUS_XMTFULL:   | DS 2 ;dgn. citac - plny buffer pro vysilani        |
| ERR CANBUS CYKL:      | DS 2 ;dgn. citac - pocet cyklu vybirani paketu     |

#### V inicializaci:

| CAN_INIT | 2, 4, CAN_BAUD_500K | ;Inicializace CAN kontroleru MCAN |
|----------|---------------------|-----------------------------------|
| EQ       | CAN_ERR_OK          |                                   |
| WR       | CAN_OK              | ;CAN je OK ?                      |
| CA       |                     |                                   |
| ESET1    | ERR_CANINIT         | ;podminene hlaseni chyby          |

LDR CAN OK ;Je CAN-BUS ? JL0 CAN VYS ;\*\*\*\* Obsluha CAN-BUSu ... cteni rychlych vstupu \*\*\*\* CNST.0 LOD STO ERR\_CANBUS\_CYKL CAN RD: ;Cyklus CAN READ 2,CANBUFF IN ;Cteni paketu z CAN-BUSu CAN ERR OK ; Je novy paket ? ΕQ JL1 CAN NEW ;Ano STO ERR CAN READ 0, ERR\_CAN\_READ.CAN\_RCVEMPTY FT. ;CAN\_ERR\_RCVEMPTY neni error LOD ERR\_CAN\_READ ΕQ CNST.0 JL1 CAN EEE N ;Nic se neprijmulo ;Rozkodovani chyb po prijmu CNST.ERR BUSERROR LOD LDR ERR CAN READ.CAN BUSERROR ;CAN - preruseni zbernice CAN ERR JL1 LOD CNST.ERR BUSOFF LDR ERR CAN READ.CAN BUSOFF ;CAN - vypnuta zbernice JL1 CAN ERR LDR ERR CAN READ.CAN OVERRUN ;Zprava neprectena vcas JL1 CAN NEW ;Nepoklada se za chybu JUM CAN EEE CAN ERR: ;Hlaseni chyby ESET JUM CAN EEE ;Test na prijem paketu ID=10h+1, delka=2, Byte1=0pc=1, Byte2=Input CAN NEW: LOD WORD.CANBUFF IN.CAN ID ;Test ID CNST.7FFh ANDB ;11 bitove ID ΕO CNST.10h+1 ;Odpoved od ID=10h ? CAN OTH JL0 LOD BYTE.CANBUFF IN.CAN LEN ;Delka ΕO CNST.2 ;Je delka = 2 ? CAN OTH JL0 LOD BYTE.CANBUFF\_IN.CAN\_DATA+0 ;Opcode ΕQ CNST.1 ;Opcode 1 pro vstupy ? JL0 CAN\_OTH LOD BYTE.CANBUFF IN.CAN DATA+1 ;Sejmuti vstupnich dat ! STO IP\_CAN ;Místo pro nova data LDR ERR CAN READ.CAN OVERRUN ;Zprava neprectena vcas CAN EEE O JL1 ;Nepoklada se za chybu CAN OTH JUM

| CAN_OTH:   |                   | ;Jiny paket, opakujeme |
|------------|-------------------|------------------------|
| LOD        | ERR_CANBUS_CYKL   | ;pocet cyklu (8)       |
| INR        |                   |                        |
| STO        | ERR CANBUS CYKL   |                        |
| LE         | CNST.8            | ;max 8 paketu          |
| JL1        | CAN RD            | ;cyklus                |
| JUM        | CAN_EEE           | ;konec snimani         |
| CAN_EEE_O: |                   | ;Dgn nevyzvednuta data |
| LOD        | ERR_CANBUS_OVERUN | ;citac                 |
| INR        |                   |                        |
| STO        | ERR_CANBUS_OVERUN |                        |
| JUM        | CAN_OTH           |                        |
| CAN EEE N: |                   | ;Dgn nejsou nova data  |
| LOD        | ERR_CANBUS_NODATA | ;citac                 |
| INR        |                   |                        |
| STO        | ERR_CANBUS_NODATA |                        |

CAN\_EEE:

| ;****  | Obsluha CAN  | -BUSu vysilani rychlych vy  | stupu ****                 |
|--------|--------------|-----------------------------|----------------------------|
|        | LOD          | CNST.10h                    | ;Vyslani na ID=10h         |
|        | STO          | WORD.CANBUFF_OUT.CAN_ID     |                            |
|        | LOD          | CNST.Oh                     | ;Neni "remote request"     |
|        | STO          | BYTE.CANBUFF_OUT.CAN_RTR    |                            |
|        | LOD          | CNST.2                      | ;delka paketu              |
|        | STO          | BYTE.CANBUFF_OUT.CAN_LEN    |                            |
|        | LOD          | CNST.2                      | ;Opcode = 2                |
|        | STO          | BYTE.CANBUFF_OUT.CAN_DATA+0 |                            |
|        | LOD          | IPO                         | ;data pro vyslani          |
|        | STO          | BYTE.CANBUFF_OUT.CAN_DATA+1 |                            |
|        |              |                             |                            |
|        | CAN_WRITE    | 2,CANBUFF_OUT               | ;Vyslani paketu na CAN-BUS |
|        | EQ           | CAN_ERR_OK                  | ;Je vyslani OK ?           |
|        | JL1          | CAN_VYS                     |                            |
|        | STO          | ERR_CAN_WRITE               |                            |
|        |              |                             |                            |
|        | LDR          | ERR_CAN_WRITE.CAN_XMTFULL   | ;Test zda je plny buffer   |
|        | JLI          | ERR_CANBUS_FULL             | ;Plny buffer - nevyslano   |
|        | JUM          | CAN_VYS                     |                            |
|        | NDUC FULL    |                             |                            |
| ERR_CF | TUPO2 TOTT:  | EDD CANDIIC VMTEIIII        | ·Dan · play buffor         |
|        | TND          | ERR_CANDOS_MITOLL           | , byn prny burrer          |
|        | CTUC<br>TINC | EDD CANDIIC VMTEIIII        | , CILAC                    |
|        | 010          | ELL_CANDOS_VHILOTT          |                            |
|        |              |                             |                            |

CAN\_VYS:

# 23.11.3 Sdílený přístup pro CAN kanál

Sdílené použití CAN kanálu v PLC programu znamená, že PLC program používá CAN-BUS kanál společně se systémem, nebo alespoň pro jeho řízení používá systémové prostředky. Inicializaci CAN kontroléru a řízení vysílání a příjmu paketů také provádí systém. PLC program jen žádá a zařazení svých paketů do fronty pro vyslání a čte frontu přijmutích paketů.

# Konfigurace CAN kanálu pro sdílený přístup

Konfigurace CAN kanálu pro sdílený přístup se nastavuje pomocí strojních konstant. Strojní konstanta R590 nastavuje logický CAN1 kanál pro připojení pohonů a strojní konstanta R770 nastavuje logický CAN2 kanál pro připojení periferií:

| Dekáda         | Hodnota | Popis                                       | Doporuč.hodnota |
|----------------|---------|---------------------------------------------|-----------------|
| 1. a 2. dekáda | 0       | CAN-BUS pro periferie zakázán               | 1               |
|                | 1       | CAN-BUS pro periferie povolen               |                 |
| 3. a 4. dekáda | 0       | Rychlost 1 MBd                              | 0               |
|                | 1       | Rychlost 500 kBd                            |                 |
|                | 2       | Rychlost 250 kBd                            |                 |
|                | 3       | Rychlost 125 kBd                            |                 |
|                | 4       | Rychlost 100 kBd                            |                 |
| 5. a 6. dekáda | 0       | Hardware pro CAN-BUS: "Peak Dongle EPP mód" | 2, 4            |
|                | 1       | 1. fyzický kanál na PCAN (Peak)             |                 |
|                | 2       | 2. fyzický kanál na PCAN (Peak)             |                 |
|                | 3       | 1. fyzický kanál na MCAN (Mefi, Tedia)      |                 |
|                | 4       | 2. fyzický kanál na MCAN (Mefi, Tedia)      |                 |
| 7. a 8. dekáda | 0       | Obsluha CAN-BUSu po ¼ ms                    | 0               |
|                | 2       | Obsluha CAN-BUSu po 1 ms                    |                 |

# R770 (NASTAVENÍ CAN-BUSU PRO PERIFERIE – CAN2)

Podle 5. a 6. dekády konstant R590 a R770 se automaticky přednastaví "VENDOR ID" a "DEVICE ID". Proto za standardních podmínek strojní konstanty R596 a R597 není potřeba nastavovat.

| Masky bitů pro vyhodnocování |       |                          |
|------------------------------|-------|--------------------------|
| Symbol                       | Maska | Význam                   |
| CAN_ERR_OK                   | 00h   | Vše v pořádku            |
| CAN_ERR_XMTFULL              | 01h   | Plná fronta pro vysílání |
| CAN ERR RCVEMPTY             | 02h   | Nepřijala se nová zpráva |

## Instrukce pro práci s CAN-BUSem se sdíleným přístupem

Funkce pro sdílenou obsluhu CAN-BUSu jsou do PLC programu implementovány jako 2 speciální instrukce.

| Instrukce pro sdílený přístup | Popis                                               |
|-------------------------------|-----------------------------------------------------|
| CAN_SEND                      | Zařazení paketu do fronty pro vysílání na periferii |
| CAN_RECV                      | Čtení paketu z příjmové fronty                      |

| instrukce | CAN_SEND                           |
|-----------|------------------------------------|
| funkce    | Zařazení paketu do výstupní fronty |
| syntax    | CAN_SEND can, poimsg               |

Instrukce slouží pro zařazení paketu do výstupní fronty paketů, které jsou vysílány přes CAN kanál na periferii. Instrukce po vykonání vrátí v datovém registru výsledek, který je složen z masek chyb (popsaných dříve). Pokud při řazení nevznikla chyba, vrácená hodnota bude CAN\_ERR\_OK (00h). pokud se paket do fronty nepodařilo zařadit (fronta je přeplněna), bude vrácená hodnota CAN\_ERR\_XMTFULL (01h)

Význam parametrů:

| Parametr | Hodnota (příklad) | Význam                                              |
|----------|-------------------|-----------------------------------------------------|
| can      | 2                 | Logický CAN kanál (CAN2)                            |
| poimsg   | CANBUFF_OUT       | Pointer, který ukazuje na vyhrazené místo 12 bajtů. |
|          | _                 | Návěští u instrukce STR, kde je místo pro paket     |

Příklad:

| CANBUFF_OUT:          | STR 12                             | ;výstupní paket                                                  |
|-----------------------|------------------------------------|------------------------------------------------------------------|
| CAN_SEND<br>EQ<br>JL1 | 2, CANBUFF_OUT<br>CAN_ERR_OK<br>OK | ;Zařazení paketu<br>;Bylo zařazeno ?<br>;zařazeno<br>;nezařazeno |

Podrobnější příklad bude uveden v závěru této kapitoly

| instrukce | CAN_RECV                       |
|-----------|--------------------------------|
| funkce    | Čtení paketu z příjmové fronty |
| svntax    | CAN RECV can, poimsg           |

Instrukce slouží pro čtení paketu z fronty paketů, které byly přijaty z periferii přes CAN kanál. Instrukce po vykonání vrátí v datovém registru výsledek, který je složen z masek chyb (popsaných dříve). Pokud při čtení nevznikla chyba, vrácená hodnota bude CAN\_ERR\_OK (00h). pokud se žádný paket pro PLC nepřijal, bude vrácená hodnota CAN\_ERR\_RCVEMPTY (02h)

Význam parametrů:

| Parametr | Hodnota (příklad) | Význam                                                                                                 |
|----------|-------------------|----------------------------------------------------------------------------------------------------|
| can      | 2                 | Logický CAN kanál (CAN2)                                                                               |
| poimsg   | CANBUFF_IN        | Pointer, který ukazuje na vyhrazené místo 12 bajtů.<br>Návěští u instrukce STR, kde je místo pro paket |

Příklad:

| CANBUFF_IN:           | STR 12                            | ;vstupní paket                                                     |
|-----------------------|-----------------------------------|--------------------------------------------------------------------|
| CAN_RECV<br>EQ<br>JL1 | 2, CANBUFF_IN<br>CAN_ERR_OK<br>OK | ;Příjem paketu<br>;Bylo přijato ?<br>;přijato<br>;nic se nepřijalo |

Podrobnější příklad bude uveden v závěru této kapitoly

# Příklad pro vstupy a výstupy na CAN periferii se sdíleným přístupem

ID adresa periferie je nastavena na 10h.

#### V deklaraci dat:

| CANBUFF | IN:  | STR | 12 | ;misto | na  | prijem pał | ketu   |
|---------|------|-----|----|--------|-----|------------|--------|
| CANBUFF | OUT: | STR | 12 | ;misto | pro | vysilani   | paketu |

#### V modulu MODULE\_MAIN:

|           | CAN RECV 2,  | CANBUFF IN                     | ;Cteni paketu              |
|-----------|--------------|--------------------------------|----------------------------|
|           | EQ           | CAN ERR OK                     | ;Je novy paket ?           |
|           | JL0          | NIC_NEPRIJATO                  |                            |
| ;Test     | na prijem p  | aketu ID=10h+1, delka=2, Byte1 | =Opc=1, Byte2=Input        |
|           | LOD          | WORD.CANBUFF_IN.CAN_ID         | ;Test ID                   |
|           | ANDB         | CNST.7FFh                      | ;11 bitove ID              |
|           | EQ           | CNST.10h+1                     | ;Odpoved od ID=10h ?       |
|           | JL0          | CAN_OTH                        |                            |
|           | LOD          | BYTE.CANBUFF_IN.CAN_LEN        | ;Delka                     |
|           | EQ           | CNST.2                         | ;Je delka = 2 ?            |
|           | JL0          | CAN_OTH                        |                            |
|           | LOD          | BYTE.CANBUFF IN.CAN DATA+0     | ;Opcode                    |
|           | EQ           | CNST.1                         | ;Opcode 1 pro vstupy ?     |
|           | JL0          | CAN_OTH                        |                            |
|           | LOD          | BYTE.CANBUFF_IN.CAN_DATA+1     | ;Sejmuti vstupnich dat !   |
|           | STO          | IP_CAN                         | ;Místo pro nova data       |
| CAN_O     | TH:          |                                | ;Jiny paket, opakujeme     |
|           |              |                                |                            |
| • * * * * | Obalyba CAN  | DIICu                          | *                          |
| ,         | UDSIUIIA CAN | CNST 10b                       | ·Vualani na ID-10h         |
|           | STOD<br>STOD | MODD CANDIER OUT CAN TD        | , vystani na id-ion        |
|           | 10D          | CNST Ob                        | Noni "romoto roquest"      |
|           | UUL<br>OTTO  | EVAL CANBURE OUT CAN DED       | , Nenii Temote Tequest     |
|           | LOD          | CNST 2                         | ·delka naketu              |
|           | STO          | BYTE CANBURE OUT CAN LEN       | , deika pakeeu             |
|           | LOD          | CNST 2                         | :Opcode = 2                |
|           | STO          | BYTE CANBUFF OUT CAN DATA+0    | , opeoue 2                 |
|           | LOD          | IPO                            | data pro vyslani           |
|           | STO          | BYTE.CANBUFF OUT.CAN DATA+1    | ,                          |
|           |              |                                |                            |
|           | CAN_SEND 2   | ,CANBUFF_OUT                   | ;Zarazeni paketu do fronty |
|           |              |                                |                            |

# 23.11.4 Ovládání systémových CAN-BUS periferií

PLC program má možnost číst a nastavovat struktury pro systémové CAN-BUS periferie, jako jsou INOUT08 a KLA50. Kromě toho zůstává možnost použít instrukce CAN\_SEND a CAN\_RECV pro sdílený přístup.

| skupina (group) | ) | Pořadové číslo jednotky ve skupině (board) |     |     |     |     |     | rd)       |
|-----------------|---|--------------------------------------------|-----|-----|-----|-----|-----|-----------|
|                 |   | 1                                          | 2   | 3   | 4   | 5   | 6   | •••       |
| INOUT08         | 1 | 21h                                        | 22h | 23h | 24h | 25h | 26h | 20h+board |
| KLA50           | 2 | 41h                                        | 42h | 43h | 44h |     |     | 40h+board |

Nastavení NODE-ID pro systémové CAN-BUS periferie:

Funkce pro přístup k systémovým strukturám CAN-BUS periferií jsou do PLC programu implementovány jako 2 speciální instrukce.

| Instrukce pro sdílený přístup | Popis                                                          |
|-------------------------------|----------------------------------------------------------------|
| CAN_SYSIO_READ                | Čtení prvku z pole systémových struktur pro CAN-BUS periferie  |
| CAN_SYSIO_WRITE               | Zápis prvku do pole systémových struktur pro CAN-BUS periferie |

Každá periferie má přidělenou jednu strukturu INOUTS. Prvky struktury je možno sledovat také pomocí diagnostické obrazovky "CAN-BUS peripherals diagnostic". Pomocí této obrazovky je umožněno také vysílat a přijímat SDO pakety.

| INOUTS | STRUC<br>SIZE<br>PRESENT<br>MODE<br>VENDORID<br>DEVICENAME<br>HWVERSION<br>SWVERSION | DW<br>DB<br>DD<br>DD<br>DD<br>DD       | 0<br>0<br>0<br>0<br>0<br>0      | ;velkost<br>;Je jednotka pritomna ?<br>;mod (0=standard, 1=analog, 2=matice)<br>;SDO 1018<br>;SDO 1008<br>;SDO 1009<br>;SDO 100A                                                                                                    |
|--------|--------------------------------------------------------------------------------------|----------------------------------------|---------------------------------|----------------------------------------------------------------------------------------------------|
|        | INO<br>IN1<br>IN2<br>IN3                                                             | DB<br>DB<br>DB<br>DB                   | 0<br>0<br>0                     | ;vstupy                                                                                                    |
|        | OUT0<br>OUT1<br>OUT2                                                                 | DB<br>DB<br>DB<br>DB                   | 0<br>0<br>0<br>0                | ;vystupy                                                                                                    |
|        | ANLO<br>ANL1<br>ANL2<br>ANL3<br>ANL4<br>ANL5<br>ANL6<br>ANL7                         | DB<br>DB<br>DB<br>DB<br>DB<br>DB<br>DB | 0<br>0<br>0<br>0<br>0<br>0<br>0 | ;analog                                                                                                    |
|        | ERROR<br>ERR_CODE                                                                    | DB<br>DB                               | 0<br>0                          | ;error registr 1001 - okamzity<br>;kod chyby zapise pri vzniku chyby                                                                                                    |
|        | ERR_STAT                                                                             | DB                                     | 0                               | <pre>;hlaseni chyb - record E_IOR ;bit0(IO_ER_HLI_ACT) = chyba (INOUT_ERR_CODE) ;bit1 (IO_ER_TM_ACT)= time-out ;bit2 (IO_ER_HLI) = chyba (INOUT_ERR_CODE) ;bit3 (IO_ER_TMOUT) = time-out pamet ;bit4 (IO_ER_NULL) = zadost o nuluvani periferii</pre> |

|        | CONTROL                                                                             | DB                   | 0                                                              | <pre>;rizeni - record C_IOR ;bit0 (I0_DIS_ERR) = blokovani vypisu chyb ;bit1 (I0_DIS_ERPIS) = blokovani chyb pro PLC ;bit2 (I0_DIS_TMOUT) = blokovani chyb time-out bit6 (I0_DIS_TMOUT) = blokovani chyb time-out</pre> |
|--------|-------------------------------------------------------------------------------------|----------------------|----------------------------------------------------------------|----------------------------------------------------------------------------------------------------|
|        | COUNT                                                                               | DW                   | 0                                                              | ;citac pro time-out                                                                                                    |
|        | SEND_REQ<br>RESP_COUNT<br>SHORT_SEND_REQ                                            | DB<br>DB<br>DB       | 0<br>0<br>0                                                    | ;zadost o vyslani SDO paketu INOUT_SEND<br>;citac prijmu<br>;zadost o informaci zkratu                                                                                                    |
|        | SHORT_OUT0<br>SHORT_OUT1<br>SHORT_OUT2                                              | DB<br>DB<br>DB       | 0<br>0<br>0                                                    | ;informace o zkratu                                                                                                    |
|        | SEND<br>RESP                                                                        | TCANMSG<br>TCANMSG   | S2 <0><br>S2 <0>                                               | ;paket pro vyslani<br>;response paket                                                                                                    |
|        | RPDO_COUNT<br>TPDO_COUNT                                                            | DW<br>DW             | 0<br>0                                                         | ;dgn cistac zarazenych RPDO paketu pro vyslani<br>;dgn cistac prijmutych TPDO paketu                                                                                                    |
|        | PxIN<br>PxOUT                                                                       | DW<br>DW             | 0<br>0                                                         | ;cislo vstupniho PLC portu 1=P1IN<br>;cislo vystupniho PLC portu 1=P1OUT                                                                                                    |
|        | lpINOUT_PXIN<br>lpINOUT_PXOUT<br>lpINOUT_ERRHI_<br>lpINOUT_SETH_P<br>lpINOUT_SETH_P | PxOUT<br>xOUT<br>xIN | DW 2 DU<br>DW 2 DU<br>DW 2 DU<br>DW 2 DU<br>DW 2 DU<br>DW 2 DU | <pre>IP (0) ;pointry na PLC oblasti IP (0) IP (0) IP (0) IP (0) IP (0)</pre>                                                                                                    |
|        | MODE_ACT<br>MODE_FAZE                                                               | DB<br>DB             | 0<br>0                                                         | ;mod aktual                                                                                                    |
|        | TL0<br>TL1<br>TL2<br>TL3                                                            | DB<br>DB<br>DB<br>DB | 0<br>0<br>0                                                    | ;tlacitka matice                                                                                                    |
| INOUTS | IRCO<br>IRC1<br>ENDS                                                                | DW<br>DW             | 0<br>0                                                         | ;irc                                                                                                    |

| instrukce | CAN_SYSIO_READ                                                |
|-----------|---------------------------------------------------------------|
| funkce    | Čtení prvku z pole systémových struktur pro CAN-BUS periferie |
| syntax    | CAN_SYSIO_READ can, group, board, item                        |

Instrukce **CAN\_SYSIO\_READ** slouží pro načtení jednoho prvku z pole struktur INOUTS. Instrukce načte do DR registru bajt, word nebo double-word podle typu zadaného prvku. Pokud se instrukce provede bez chyb (prvek ve struktuře se najde), tak vrací RLO registr nastaven na hodnotu 0. Pokud RLO registr je nastaven na hodnotu 1, potom instrukce skončila s chybou a data v DR registru nejsou platná.

Význam parametrů:

| Parametr | Hodnota (příklad) | Význam                                                        |
|----------|-------------------|---------------------------------------------------------------|
| can      | 2                 | Logický CAN kanál (CAN2)                                      |
| group    | 1,2               | Skupina CAN-BUS periferií.                                    |
|          |                   | 1 = jednotky vstupů a výstupů INOUT08                         |
|          |                   | 2 = jednotky maticových vstupů KLA50                          |
| board    | 1,2,,32           | Pořadové číslo jednotky ve skupině. Každá skupina má          |
|          |                   | maximálně 32 jednotek. NODE-ID jednotky musí být nastaveno    |
|          |                   | s ohledem na pořadové číslo jednotky a s ohledem na skupinu.  |
| item     | (MODE, IN0,)      | Identifikátor prvku struktury podle definice struktury INOUTS |

*Příklad:* Načtení analogového napětí z 3.jednotky INOUT08 (NODE-ID = 23h):

| CAN_SYSIO_READ | 2, 1, 3, ANLO | ;1.skupina,3.jednotka,prvek ANLO |
|----------------|---------------|----------------------------------|
| JL1            | Error         |                                  |

| instrukce | CAN_SYSIO_WRITE                                                  |
|-----------|------------------------------------------------------------------|
| funkce    | Zápis do prvku v poli systémových struktur pro CAN-BUS periferie |
| syntax    | CAN_SYSIO_WRITE can, group, board, item                          |

Instrukce **CAN\_SYSIO\_WRITE** slouží pro zápis jednoho prvku do pole struktur INOUTS. Instrukce zapíše obsah DR registru do struktury jako bajt, word nebo double-word podle typu zadaného prvku. Pokud se instrukce provede bez chyb (prvek ve struktuře se najde), tak vrací RLO registr nastaven na hodnotu 0. Pokud RLO registr je nastaven na hodnotu 1, potom instrukce skončila s chybou a data se do struktury nezapsala.

Význam parametrů:

| Parametr | Hodnota (příklad) | Význam                                                        |
|----------|-------------------|---------------------------------------------------------------|
| can      | 2                 | Logický CAN kanál (CAN2)                                      |
| group    | 1,2               | Skupina CAN-BUS periferií.                                    |
|          |                   | 1 = jednotky vstupů a výstupů INOUT08                         |
|          |                   | 2 = jednotky maticových vstupů KLA50                          |
| board    | 1,2,,32           | Pořadové číslo jednotky ve skupině. Každá skupina má          |
|          |                   | maximálně 32 jednotek. NODE-ID jednotky musí být nastaveno    |
|          |                   | s ohledem na pořadové číslo jednotky a s ohledem na skupinu.  |
| item     | (MODE, IN0,)      | Identifikátor prvku struktury podle definice struktury INOUTS |

*Příklad:* Namódování 4. jednotky INOUT08 pro snímání analogových vstupů:

| LOD             | CNST.1        | ;mode=1 pro analogové vstupy     |
|-----------------|---------------|----------------------------------|
| CAN_SYSIO_WRITE | 2, 1, 4, MODE | ;1.skupina,4.jednotka,prvek MODE |
| JL1             | Error         |                                  |

# 23.12 Konstantní řezná rychlost – verze 2

KŘR není omezena na pohybové bloky a také ji možno plně řídit z PLC programu. Systém i PLC mají možnost omezit otáčky vřetene na zadanou hodnotu. KŘR verze 2, je do značné míry kompatibilní se starší verzí, ale poskytuje mnohé vlastnosti navíc. Pokud nebude výslovně upozorněno, platí pro novější KŘR vše, co bylo napsáno v předcházející části. V dalším popisu se zaměříme jen na nové vlastnosti KŘR verze 2.

Novější verzi KŘR možno nastavit od verze software primárního procesoru 40.44 a sekundárního procesoru 6.369. Aktivace se provede nastavením hodnoty 1 do strojní konstanty **R580**.

Pro obvodovou rychlost platí:

$$v = \omega . r = 2.\pi . n.x$$
   
  $x = \text{poloha řídicí souřadnice (korigována vzhledem ke korekcím a posunutí)}$   
 $v = \text{obvodová rychlost (KŘR)}$   
 $n = \text{otáčky vřetene}$ 

Vypočtené napětí, které se zadává pro vřeteno (rozsah 0-7FFFh)

 $U_{x} = \frac{\frac{v}{2.\pi . x} . U . U_{m}}{P}$   $U_{x} = vysílané napětí na vřeteno(rozsah 0-7FFFh)$  U = maximální napětí pro vřeteno pro daný převodový stupeň (poměr k max.napětí)  $U_{m} = maximální napětí (7FFFh)$  P = maximální otáčky dané převodové řady

#### 23.12.1 KŘR-verze 2, řízení z NC programu

Řízení z NC programu je stejné jako pro starší KŘR a platí také stejné modifikace pomocí strojních konstant **R67** a **R329**. Nová vlastnost je, že KŘR není omezena jen na pohybové bloky NC programu. Zařazení KŘR může proto být i v nepohybovém bloku. Také změna délkové korekce a změna posunutí počátku se uplatní okamžitě a nemusí se čekat na pohybový blok. Korekce a posunutí mají vliv na KŘR, protože KŘR se počítá na špičku nástroje a ne na suport (tuto vlastnost možno vypnout – viz dále). KŘR se může také uplatňovat v pomocných ručních pojezdech nebo v jiných druzích pohybu, například vlečení nebo pro pohyby řízené z PLC programu.

Další nová vlastnost je, že aktivní KŘR nikdy nepřepíná převodový stupeň, ale omezí otáčky na maximální otáčky daného převodového stupně (pokud není ještě jiné omezení otáček).

Z NC programu možno kdykoli zadat omezení otáček pro KŘR pomocí funkce **G76** a adresy **S**. Pod adresou S se zadávají maximální otáčky v ot/min. Systém omezuje otáčky vzhledem k menší hodnotě z maximálních otáček převodového stupně a ze zadaného omezení pomocí funkce G76.

```
Příklad 1:
```

| N100     | G96 S500 | "zadání | . KŘR - | - | okamžitý | účinek | na | otáčky | vřetene |
|----------|----------|---------|---------|---|----------|--------|----|--------|---------|
| <br>N200 | S600     | "změna  | KŘR     |   |          |        |    |        |         |

Příklad 2 :

```
N100 G76 S2000 "zadání omezení otáček pro KŘR na 2000 ot/min
```

# 23.12.2 KŘR-verze 2, řízení z PLC programu

PLC program má k dispozici pole double-wordových hodnot pro sledování stavu KŘR. Na systému je možno jednotlivé hodnoty sledovat v prohlížení paměti systému – paměťová oblast 1.

| název          | adresa | Popis                                                      |
|----------------|--------|------------------------------------------------------------|
| AKRR_ACT_V     | A178h  | Aktuální konstantní řezná rychlost [mm/min] (G96 nebo PLC) |
| AKRR_ACT_SMAX  | A17Ch  | Aktuální maximální otáčky [1/1000 ot/min] (G76 nebo PLC)   |
| AKRR_ACT_DIST  | A180h  | Aktuální korekce poloměru [1/8 µm] (jen PLC)               |
| AKRR_ACT_VCORR | A184h  | Aktuální korekce řezné rychlosti [mm/min] (jen PLC)        |
| AKRR_ACT_R     | A188h  | Aktuální poloměr [1/8µm]                                   |
| AKRR_ACT_P     | A18Ch  | Aktuální max.otáčky dle převodové řady [1/1000 ot/min]     |
| AKRR_ACT_U     | A190h  | Aktuální rozsah napětí dle převodové řady [0-7FFFh]        |
| AKRR_ACT_S     | A194h  | Aktuální vypočtené otáčky [1/1000 ot/min]                  |
| AKRR_ACT_OUT   | A198h  | Aktuální vypočtené napětí [0-7FFFh]                        |

PLC program má možnost zadávat velikost KŘR, maximální otáčky, korekci poloměru pro výpočet KŘR a korekci řezné rychlosti. Také může KŘR aktivovat a případně modifikovat výpočet. Pro řízení PLC program používá bity umístěné v řídicím bajtu AKRR\_CNTR.

| Název bitu      | Váha |   | popis                                                   |  |
|-----------------|------|---|---------------------------------------------------------|--|
| EXT_AKRR_V      | 0    | 0 | Velikost KŘR se řídí z NC programu (G96,G97+ S)         |  |
|                 |      | 1 | Velikost KŘR zadává PLC program v buňce AKRR_V          |  |
| EXT_AKRR_SMAX   | 1    | 0 | Maximální otáčky zadává NC program (G76)                |  |
|                 |      | 1 | Maximální otáčky zadává PLC program v buňce AKRR_SMAX   |  |
| EXT_AKRR_DIST   | 2    | 0 | PLC program nezadává korekci poloměru                   |  |
|                 |      | 1 | PLC program zadává korekci poloměru v buňce AKRR_DIST   |  |
| EXT_AKRR_VCORR  | 3    | 0 | PLC program nezadává korekci řezné rychlosti            |  |
|                 |      | 1 | PLC program zadává korekci řezné rychlosti v AKRR_VCORR |  |
| EXT_AKRR_REQ    | 4    | 0 | Aktivace KŘR se řídí z NC programu (G96,G97)            |  |
|                 |      | 1 | Aktivace KŘR z PLC programu                             |  |
| EXT_AKRR_SUPORT | 5    | 0 | Standardní výpočet KŘR                                  |  |
|                 |      | 1 | Výpočet KŘR nezapočítává korekce a posunutí             |  |

| název      | adresa | Popis                                           |
|------------|--------|-------------------------------------------------|
| AKRR_V     | A19Ch  | Velikost KŘR zadávaná z PLC [mm/min]            |
| AKRR_SMAX  | A1A0h  | Maximální otáčky zadávané z PLC [1/1000 ot/min] |
| AKRR_DIST  | A1A4h  | Korekce poloměru zadávaná z PLC [1/8 µm]        |
| AKRR_VCORR | A1A8h  | Korekce řezné rychlosti zadávaná z PLC [mm/min] |